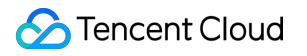

# About Billing Bill Management Product Documentation

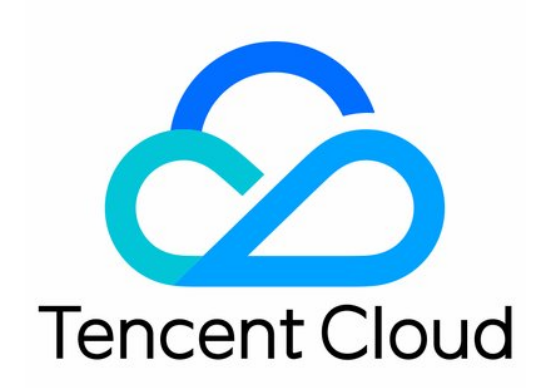

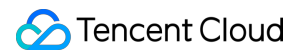

#### Copyright Notice

©2013-2024 Tencent Cloud. All rights reserved.

Copyright in this document is exclusively owned by Tencent Cloud. You must not reproduce, modify, copy or distribute in any way, in whole or in part, the contents of this document without Tencent Cloud's the prior written consent.

Trademark Notice

#### 🔗 Tencent Cloud

All trademarks associated with Tencent Cloud and its services are owned by Tencent Cloud Computing (Beijing) Company Limited and its affiliated companies. Trademarks of third parties referred to in this document are owned by their respective proprietors.

#### Service Statement

This document is intended to provide users with general information about Tencent Cloud's products and services only and does not form part of Tencent Cloud's terms and conditions. Tencent Cloud's products or services are subject to change. Specific products and services and the standards applicable to them are exclusively provided for in Tencent Cloud's applicable terms and conditions.

### Contents

**Bill Management** 

**Bill Overview** 

Bill Introduction

Fields in Bills

Bill Download

Cost Allocation Tags

Saving Bills to COS

Granting Billing-related CAM Access

Self-Service Invoice

# Bill Management Bill Overview

Last updated : 2024-08-07 18:05:40

# Bills

To provide a better experience of viewing the bills, we have comprehensively upgraded the bills function in the billing center. The new version of the bills will provide you with richer data content, more flexible data retrieval tools, and more convenient data query views, allowing you to understand your cloud costs in a more detailed and intuitive manner.

The primary enhancements in this new version of the **Bills** include:

The original **Bill Overview** and **Bill Details** page in the left sidebar of the **Billing Center** have been consolidated, making different levels of bills clearer and reducing the steps needed to switch between bills.

The **Bill Overview** now unifies the monthly expenditure trend and cost structure across various dimensions into a single visual chart, providing users with a clearer and more intuitive understanding of their costs.

The multi-dimensional **Bill Summary** has been separated into a more concise detailed table page, allowing for a more convenient view of cost structure details.

Both the **Bill by Instance** and **Bill Details** support two types of filtering modes at the top and in the header, with additional filtering dimensions and multi-selection support to ensure efficient filtering during reconciliation queries. The **Bill by Instance** provides detailed analysis down to the resource level, facilitating users in querying and analyzing the detailed cost structure and expenditure trends of resources.

The **Bill Details** has been enriched with more field attribute information, including configuration description, price attributes, original usage/duration, deductible usage/duration (including resource packages), calculation notes, and billing rules, totaling six fields. This allows for a more transparent restoration of the billing process, supports detailed reconciliation, and ensures consistency in the naming of fields across all levels of bills, guaranteeing uniform interpretation and user experience. For a detailed explanation of the fields, please refer to the Fields in Bills.

### **Bill Overview**

#### Note:

The data of Bill Overview is issued on T+1 and does not represent real-time data. For real-time data, please go to the Bill Details page.

You can gain insights into the composition of your monthly cost, the trend of monthly expenditure, and the breakdown of costs across various dimensions through the overview interface.

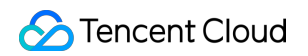

| Overview Bill Summary                                                                              | / Bill by Ins                                | tance Bill Details                                      |                                                                               |                                                                     |                                                |                             |
|----------------------------------------------------------------------------------------------------|----------------------------------------------|---------------------------------------------------------|-------------------------------------------------------------------------------|---------------------------------------------------------------------|------------------------------------------------|-----------------------------|
| <ul> <li>1.Bill overview displays the T+1</li> <li>2.The monthly bill will be generated</li> </ul> | 1 data. The data dis<br>rated on the 1st day | played on this page is up<br>y of the next month. Any p | to 2023-12-26. For real-time data, g<br>prior costs displayed are for referer | go to Bill Details.<br>ice only. We recommend you view the complete | monthly bill after 19:00 on the 1st day of the | upcoming month. For detail: |
| Dec 2023-12 Pending                                                                                |                                              | Expenditure Tre                                         | nd Switch to table view                                                       |                                                                     |                                                |                             |
| tal Amount                                                                                         |                                              | 400                                                     |                                                                               |                                                                     |                                                |                             |
| USD                                                                                                |                                              | 300                                                     |                                                                               |                                                                     |                                                |                             |
|                                                                                                    |                                              | 200                                                     |                                                                               |                                                                     |                                                |                             |
| Total Cost (Including Tax)<br>=                                                                    | USD                                          | 100                                                     |                                                                               |                                                                     |                                                |                             |
| Total Amount After Discount                                                                        | USD                                          | 0                                                       | 1.32                                                                          | 3.66                                                                | 0.00                                           |                             |
| (Excluding Tax)                                                                                    |                                              | Ŭ                                                       | 2023-07                                                                       | 2023-08                                                             | 2023-09                                        | 2023-1                      |
| Voucher Payments                                                                                   | 0.00 USD                                     |                                                         |                                                                               |                                                                     | Total Cost (In                                 | icluding Tax)               |
| +<br>Tax Amount                                                                                    | USD                                          | 2023-07 ~ 2023-1                                        | 1 The monthly average Total Cost (                                            | Including Tax) is <b>71.88</b> USD                                  |                                                |                             |

The comprehensive view across various dimensions supports the following aspects: by product, by project, by billing mode, by region, and by tag.

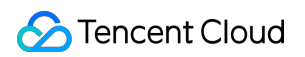

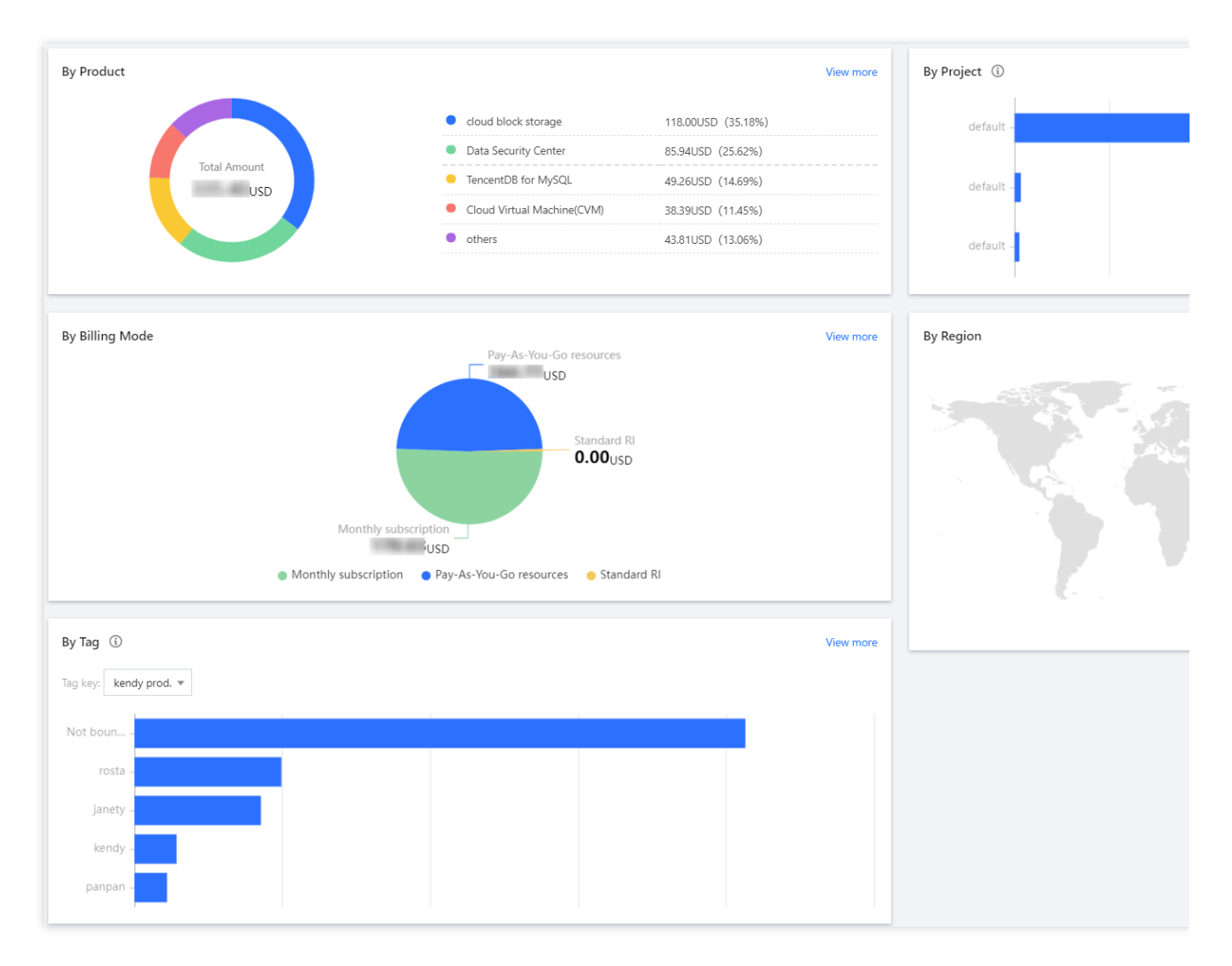

Bill viewing for member accounts within the organization account: You may opt to switch to an organization member account from the top-right corner of the page as per your requirements, to review the billing charges associated with the member account.

| DIIIS 2023-11 Per                                                                                                    | iding (i)              |                                  |                                      |                                     | C                      |
|----------------------------------------------------------------------------------------------------|------------------------|----------------------------------|--------------------------------------|-------------------------------------|------------------------|
| Overview Bill Summary Bill by Inst                                                                                                    | ance Bill Det          | ails                             |                                      |                                     |                        |
| <ol> <li>Bill overview displays the T+1 data. The data displays the T+1 data. The data displays the generated on the 1st data.</li> </ol> | played on this page is | up to 2023-11-29. For real-time  | e data, go to Bill Details.          | view the complete monthly hill afte | er 19:00 on the 1st da |
| 2. The montally off will be generated on the focal                                                                                        | of the fiext month, i  | my prior costs displayed are for | reference only. We recommend you     | view the complete montally bill and |                        |
| Lov 2023-11 Pending                                                                                                    | Expenditure            | Trend Switch to table view       |                                      |                                     | ► View cost            |
|                                                                                                    | Expe                   | nse (USD)                        |                                      |                                     |                        |
| 1.6                                                                                                    | 25,000                 |                                  |                                      |                                     |                        |
| a Amount                                                                                                    | 20.000                 |                                  |                                      |                                     |                        |
| USD                                                                                                    | 45,000                 |                                  |                                      |                                     |                        |
|                                                                                                    | 15,000                 |                                  |                                      |                                     |                        |
| Total Cast (Including Tay)                                                                                                    | 10,000                 |                                  |                                      |                                     |                        |
| =                                                                                                    | 5,000                  |                                  |                                      |                                     |                        |
| Total Amount After Discount (Excluding - USD                                                                                              | 0                      | 0.00                             | 0.00                                 | 0.00                                | 0.00                   |
| Tax)                                                                                                    | Ŭ                      | 2023-06                          | 2023-07                              | 2023-08                             | 2023-0                 |
| -<br>Voucher Payments 6.00 USD                                                                                                    |                        |                                  |                                      | Total Cost (Incl                    | uding Tax)             |
| +                                                                                                    |                        |                                  |                                      |                                     | danig laxy             |
| Tax Amount USD                                                                                                    | 2023-06 ~ 202          | 3-10 The monthly average Tota    | al Cost (Including Tax) is 11.61 USD |                                     |                        |

#### Note:

The member account bills found on this page pertain to **Self-pay** expenses. For bills paid on behalf of members by the organization administrator, please refer to Tencent Cloud Organization > **Financial Management > Order Management** page.

### **Bill Summary**

#### Note:

The data of Bill Summary is issued on T+1, and does not represent real-time data. For real-time data, please refer to the Bill Details page.

The billing costs are consolidated across multiple dimensions, including product name, project, region, billing mode, and tags. It supports viewing the sequential rate of change and trend of total costs. It also supports viewing the trend of consolidated costs across various dimensions over the past six months.

| Bill Overview                | Bill Summary                                          | Bill by Instance                                           | Bill Details                                                        |                                                                                        |                                                  |                                         |
|------------------------------|-------------------------------------------------------|------------------------------------------------------------|---------------------------------------------------------------------|----------------------------------------------------------------------------------------|--------------------------------------------------|-----------------------------------------|
| 1.Bill overvi     2.The mont | iew displays the T+1 da<br>thly bill will be generate | ta. The data displayed on t<br>d on the 1st day of the nex | his page is up to 2023-12-26. F<br>tt month. Any prior costs displa | or real-time data, go to Bill Details.<br>yed are for reference only. We recommend you | view the complete monthly bill after 19:00 on th | e 1st day of the upcoming month. For de |
| By Product                   | By Project By F                                       | Region By Billing Mo                                       | de By Tag                                                           |                                                                                        |                                                  |                                         |
| Product Nam                  | e                                                     | Total Amou                                                 | nt After Discount (Excludi                                          | Voucher Deduction                                                                      | Tax Amount                                       | Total Cost (Including Ta                |
| cloud block st               | orage                                                 |                                                            |                                                                     |                                                                                        |                                                  |                                         |
| Data Security (              | Center                                                |                                                            |                                                                     |                                                                                        |                                                  |                                         |
| TencentDB for                | MySQL                                                 |                                                            |                                                                     |                                                                                        |                                                  |                                         |
| Cloud Virtual 1              | Machine(CVM)                                          |                                                            |                                                                     |                                                                                        |                                                  |                                         |
| TDSQL for My                 | SQL                                                   |                                                            |                                                                     |                                                                                        |                                                  |                                         |
| Cloud Load Ba                | lancer                                                |                                                            |                                                                     |                                                                                        |                                                  |                                         |
| Cloud Public II              | P                                                     |                                                            |                                                                     |                                                                                        |                                                  |                                         |
| Cloud Object S               | Storage                                               |                                                            |                                                                     |                                                                                        |                                                  |                                         |
| Total items: 8               |                                                       |                                                            |                                                                     |                                                                                        |                                                  |                                         |

Explanations for each dimension:

Summary by product: Bills are broken down by product name.

Summary by project: Bills are broken down by project name. It is necessary to create project groups on the Project Management page and allocate resources to the corresponding project groups on the main page of each cloud resource console.

Summary by region: Bills are broken down by region.

Summary by billing mode: Bills are broken down by billing mode.

Summary by tag: Bills are broken down by tag. You need to complete the following operations first:

Create tags on the Tag List page and assign corresponding tag values to resources on each cloud resource console; Go to the Cost Allocation Tags page and set the tag keys you want to apply to the bill as cost allocation tags. For more information about tag functions, please refer to the cost allocation tags.

Click a product name to go to the Bill Details page, where you can view costs for corresponding resources. This operation is also supported by project, region, billing mode, and tags.

| Bill Overview Bill Summary                                                                                  | Bill by Instance Bill Details                                                                                                    |  |  |  |                |  |  |  |  |  |  |  |
|----------------------------------------------------------------------------------------------------|----------------------------------------------------------------------------------------------------|--|--|--|----------------|--|--|--|--|--|--|--|
| 1.Bill overview displays the T+1 data. Ti     2.The monthly bill will be generated on                       | <ul> <li>1.Bill overview displays the T+1 data. The data displayed on this page is up to 2023-12-26. For real-time data. go to Bill Details.</li> <li>2.The monthly bill will be generated on the 1st day of the next month. Any prior costs displayed are for reference only. We recommend you view the complete monthly bill after 19:00 on the 1st day of the upcoming month. For details, see <b>Bill guid</b></li> </ul> |  |  |  |                |  |  |  |  |  |  |  |
| By Product By Project By Renio                                                                              | n Ry Billing Mode Ry Tag                                                                                                    |  |  |  | -              |  |  |  |  |  |  |  |
|                                                                                                    | -,                                                                                                    |  |  |  |                |  |  |  |  |  |  |  |
| Product Name Total Amount After Discount (Excludi Voucher Deduction Tax Amount Total Cost (Including Tax) 🕲 |                                                                                                    |  |  |  |                |  |  |  |  |  |  |  |
| cloud block storage                                                                                         |                                                                                                    |  |  |  | ↓ 12.7:        |  |  |  |  |  |  |  |
| Data Security Center                                                                                        |                                                                                                    |  |  |  | <b>†</b> 0.00! |  |  |  |  |  |  |  |
| TencentDB for MySQL                                                                                         |                                                                                                    |  |  |  |                |  |  |  |  |  |  |  |
| Cloud Virtual Machine(CVM)                                                                                  |                                                                                                    |  |  |  | <b>↑</b> 32.3: |  |  |  |  |  |  |  |
| TDSQL for MySQL                                                                                             |                                                                                                    |  |  |  | <b>†</b> 0.005 |  |  |  |  |  |  |  |
| Cloud Load Balancer                                                                                         |                                                                                                    |  |  |  | ↓ 16.6         |  |  |  |  |  |  |  |
| Cloud Public IP                                                                                             |                                                                                                    |  |  |  | ↓ 32.5!        |  |  |  |  |  |  |  |
| Cloud Object Storage                                                                                        |                                                                                                    |  |  |  | t              |  |  |  |  |  |  |  |
| Total items: 8                                                                                              |                                                                                                    |  |  |  |                |  |  |  |  |  |  |  |

A product's resources on bill by instance page are shown below:

| Bill Overview Bill Summa                                                                                                    | Bill by Instanc                                                        | e Bill Details           |                      |                         |                         |                    |                   |                      |  |  |  |
|----------------------------------------------------------------------------------------------------|------------------------------------------------------------------------|--------------------------|----------------------|-------------------------|-------------------------|--------------------|-------------------|----------------------|--|--|--|
| <ul> <li>1.Bill by Instance displays the T+1 data. The data displayed on this page is up to 2023-12-26. For real-time data, go to Bill Details.</li> <li>2.The monthly bill will be generated on the 1st day of the next month. Any prior costs displayed are for reference only. We recommend you view the complete monthly bill after 19:00 on the 1st day of the upcoming month.</li> </ul> |                                                                        |                          |                      |                         |                         |                    |                   |                      |  |  |  |
| Product Name:cloud block stora                                                                                                    | Product Namecloud block stora Select filters and press Enter to search |                          |                      |                         |                         |                    |                   |                      |  |  |  |
| Total Cost (Including Tax):                                                                                                    | USD = Total                                                            | Amount After Discount (E | Excluding Tax) • USE | • Voucher Deduction 0.0 | 00 USD + Tax Amount USD |                    |                   |                      |  |  |  |
| instance ID/Name 🚯 🍸                                                                                                    | Product Name 访 🔻                                                       | Payer Account ID 🚯       | Owner Account ID 🔻   | Operator Account ID 🔻   | Subproduct Name 🚯 🔻     | Billing Mode 🤖 🔻   | Instance Type 访 🔻 | Transaction Type 访 🍸 |  |  |  |
| disk-9epmsl9r<br>cls-o96898xl/pvc-<br>be1a711d-7a35-499b-a74e-<br>6a44348c4bdf                                                                                                    | cloud block storage                                                    | 100010445724             | 100010445724         | 100010445724            | SSD cloud block storage | Pay-As-You-Go reso | -                 | Hourly settlement    |  |  |  |
| disk-87i8j1u3<br>cls-o96898xl/pvc-<br>be1a711d-7a35-499b-a74e-<br>6a44348c4bdf                                                                                                    | cloud block storage                                                    | 100010445724             | 100010445724         | 100010445724            | SSD cloud block storage | Pay-As-You-Go reso |                   | Hourly settlement    |  |  |  |
| disk-40ihzlk5<br>cls-096898xl/pvc-<br>be1a711d-7a35-499b-a74e-<br>6a44348c4bdf                                                                                                    | cloud block storage                                                    | 100010445724             | 100010445724         | 100010445724            | SSD cloud block storage | Pay-As-You-Go reso |                   | Hourly settlement    |  |  |  |

Click a project name to go to the Bill Details page, where you can view costs for corresponding resources. This operation is also supported by region, billing mode, and tags.

| Bill Overview           | Bill Summary Bill b                                                                                         | y Instance Bill                                     | Details                                                   |                                    |                                                                                 |                                               |                                                |                 |  |  |  |
|-------------------------|----------------------------------------------------------------------------------------------------|-----------------------------------------------------|-----------------------------------------------------------|------------------------------------|---------------------------------------------------------------------------------|-----------------------------------------------|------------------------------------------------|-----------------|--|--|--|
| 1.Bill ove     2.The mo | erview displays the T+1 data. The da<br>onthly bill will be generated on the                                | ta displayed on this pag<br>1st day of the next mon | ge is up to 2023-12-26. Fo<br>th. Any prior costs display | r real-time dat<br>ed are for refe | a, go to Bill Details.<br>rence only. We recommend you view the complete monthl | y bill after 19:00 on the 1st day of the upco | ming month. For details, see <u>Bill guide</u> | a               |  |  |  |
| By Product              | By Project By Region                                                                                        | By Billing Mode                                     | By Tag                                                    |                                    |                                                                                 |                                               |                                                |                 |  |  |  |
| Project Nar             | Project Name Total Amount After Discount (Excluding Voucher Deduction Tax Amount Total Cost (Including Tax) |                                                     |                                                           |                                    |                                                                                 |                                               |                                                |                 |  |  |  |
| ▼ default               |                                                                                                    |                                                     |                                                           |                                    | 0.00                                                                            |                                               |                                                | <b>↑</b> 11.19% |  |  |  |
| cloud bl                | lock storage                                                                                                |                                                     |                                                           |                                    | 0.00                                                                            |                                               |                                                | ↓ 15.82%        |  |  |  |
| Data Sec                | curity Center                                                                                               |                                                     |                                                           |                                    | 0.00                                                                            |                                               |                                                | ↑ 0.00%         |  |  |  |
| Tencenti                | TencentDB for MySQL                                                                                         |                                                     |                                                           |                                    | 0.00                                                                            |                                               |                                                |                 |  |  |  |
| Cloud V                 | firtual Machine(CVM)                                                                                        |                                                     |                                                           |                                    | 0.00                                                                            |                                               |                                                | ↑ 26.44%        |  |  |  |
| TDSQL f                 | for MySQL                                                                                                   |                                                     |                                                           |                                    | 0.00                                                                            |                                               |                                                | ↑ 0.00%         |  |  |  |
| Cloud Lo                | oad Balancer                                                                                                |                                                     |                                                           |                                    | 0.00                                                                            |                                               |                                                | ↓ 16.67%        |  |  |  |
| Cloud P                 | ublic IP                                                                                                    |                                                     |                                                           |                                    | 0.00                                                                            |                                               |                                                | ↓ 32.59%        |  |  |  |
| Cloud O                 | bject Storage                                                                                               |                                                     |                                                           |                                    | 0.00                                                                            |                                               |                                                | t               |  |  |  |
| default                 |                                                                                                    |                                                     |                                                           |                                    | 0.00                                                                            |                                               |                                                |                 |  |  |  |
| default                 |                                                                                                    |                                                     |                                                           |                                    | 0.00                                                                            |                                               |                                                |                 |  |  |  |
| Total items: 3          | 3                                                                                                    |                                                     |                                                           |                                    |                                                                                 |                                               |                                                |                 |  |  |  |

A product's resources under a project on bill by instance page are shown below:

| Bill | Overview Bill Sumn                                                                                                    | Bill by Instand                                             | e Bill Details                                              |                                                               |                                                       |                                      |                             |                   |                      |  |  |  |
|------|----------------------------------------------------------------------------------------------------|-------------------------------------------------------------|-------------------------------------------------------------|---------------------------------------------------------------|-------------------------------------------------------|--------------------------------------|-----------------------------|-------------------|----------------------|--|--|--|
|      |                                                                                                    |                                                             |                                                             |                                                               |                                                       |                                      |                             |                   |                      |  |  |  |
| G    | 1.Bill by Instance displays     2.The monthly bill will be                                                                      | the T+1 data. The data displ<br>generated on the 1st day of | ayed on this page is up to 2<br>the next month. Any prior c | 023-12-26. For real-time dat<br>osts displayed are for refere | ta, go to Bill Details.<br>nce only. We recommend you | view the complete monthly bill after | 19:00 on the 1st day of the | upcoming month.   |                      |  |  |  |
|      |                                                                                                    |                                                             |                                                             |                                                               |                                                       |                                      |                             |                   |                      |  |  |  |
| Pro  | Product Name cloud block stora Project Name default Select filters and press Enter to search                                    |                                                             |                                                             |                                                               |                                                       |                                      |                             |                   |                      |  |  |  |
| Tc   | Total Cost (Including Tax): USD = Total Amount After Discount (Excluding Tax) USD - Voucher Deduction 0.00 USD + Tax Amount USD |                                                             |                                                             |                                                               |                                                       |                                      |                             |                   |                      |  |  |  |
|      | Instance ID/Name 访 🍸                                                                                                    | Product Name 🚯 🕇                                            | Payer Account ID 🤅                                          | Owner Account ID 🔻                                            | Operator Account ID 🔻                                 | Subproduct Name 🕃 🔻                  | Billing Mode 🤅 🔻            | Instance Type 🚯 🔻 | Transaction Type 🤅 🔻 |  |  |  |
|      | disk-9epmsl9r<br>cls-o96898xl/pvc-<br>be1a711d-7a35-499b-a74e<br>6a44348c4bdf                                                   | cloud block storage                                         |                                                             |                                                               |                                                       | SSD cloud block storage              | Pay-As-You-Go reso          | -                 | Hourly settlement    |  |  |  |
|      | disk-87i8j1u3<br>cls-o96898xl/pvc-<br>be1a711d-7a35-499b-a74e<br>6a44348c4bdf                                                   | cloud block storage                                         |                                                             |                                                               |                                                       | SSD cloud block storage              | Pay-As-You-Go reso          | -                 | Hourly settlement    |  |  |  |
|      | disk-4oihzlk5<br>cls-o96898xl/pvc-<br>be1a711d-7a35-499b-a74e<br>6a44348c4bdf                                                   | cloud block storage                                         |                                                             |                                                               |                                                       | SSD cloud block storage              | Pay-As-You-Go reso          |                   | Hourly settlement    |  |  |  |
|      | disk-gr9umd8t<br>cls-o96898xl/pvc-<br>be1a711d-7a35-499b-a74e<br>6a44348c4bdf                                                   | cloud block storage                                         |                                                             |                                                               |                                                       | SSD cloud block storage              | Pay-As-You-Go reso          |                   | Hourly settlement    |  |  |  |

# **Bill by Instance**

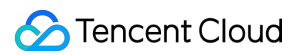

#### Note:

The data of Bill by Instance is issued on a T+1 basis and does not represent real-time data. For real-time data, please refer to the Bill Details page.

Bill by Instance, consolidated by Instance ID, offers a wealth of billing data to provide you with a more detailed understanding of your cloud expenses.

Bill Retrieval: Supports two filtering modes, top and header, with the addition of more filtering dimensions and multiselection capabilities. It also supports cascading filtering, accurately defining the filtering range based on the selected items, making operations more convenient.

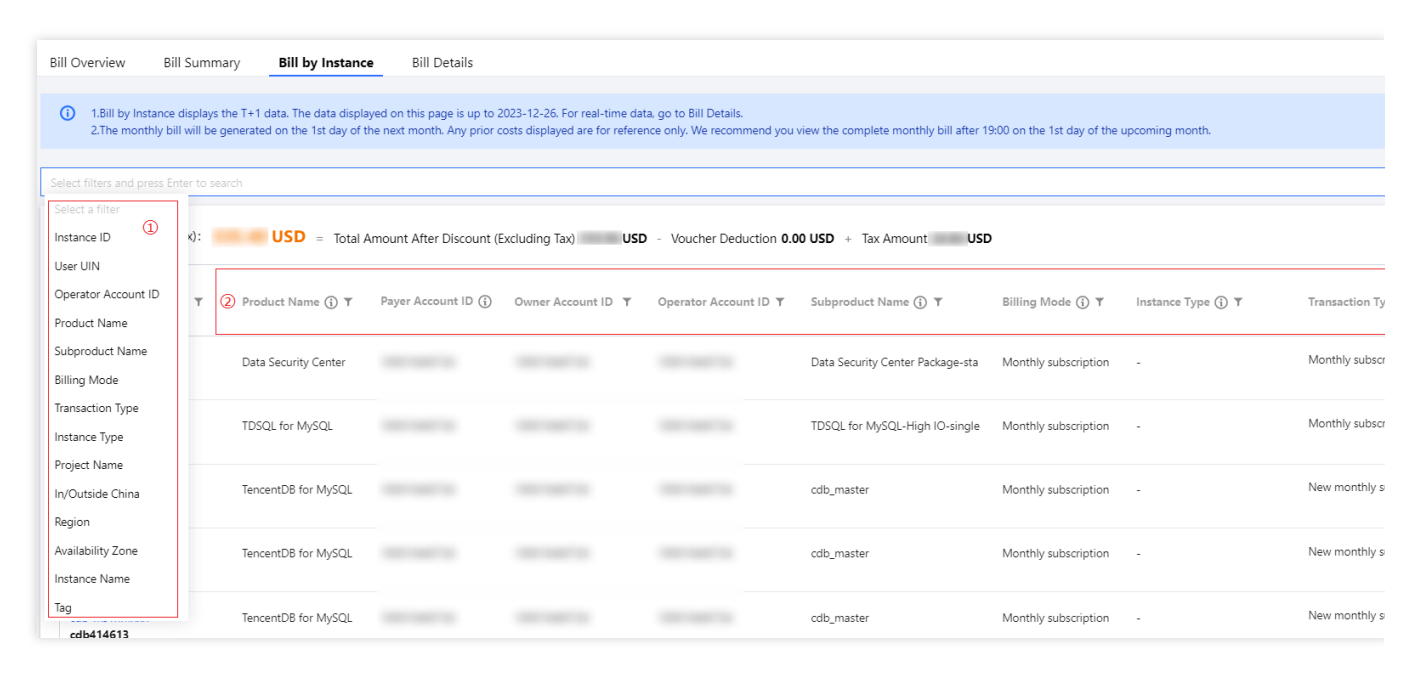

After entering a product name in the search bar, click **confirm** to be redirected to the detailed billing information of the product.

| Bill Overvie        | w Bill Summary <b>Bi</b> l                                                | ll by Insta                | Bill Details                                                         |                                                               |                                                        |                                         |                            |                   |                  |
|---------------------|---------------------------------------------------------------------------|----------------------------|----------------------------------------------------------------------|---------------------------------------------------------------|--------------------------------------------------------|-----------------------------------------|----------------------------|-------------------|------------------|
| 0                   |                                                                           |                            |                                                                      |                                                               |                                                        |                                         |                            |                   |                  |
| (i) 1.Bill<br>2.The | by Instance displays the T+1 data.<br>monthly bill will be generated on t | The data di<br>the 1st day | isplayed on this page is up to 20<br>of the next month. Any prior co | 23-12-26. For real-time data<br>sts displayed are for referen | a, go to Bill Details.<br>Ice only. We recommend you v | view the complete monthly bill after 19 | 00 on the 1st day of the u | upcoming month.   |                  |
|                     |                                                                           |                            |                                                                      |                                                               |                                                        |                                         |                            |                   |                  |
| Product Name        | Select filters and press Enter to s                                       |                            |                                                                      |                                                               |                                                        |                                         |                            |                   |                  |
|                     |                                                                           | Q                          |                                                                      |                                                               |                                                        |                                         |                            |                   |                  |
| Total Cost          | (I All                                                                    | Tot                        | tal Amount After Discount (Ex                                        | cluding Tax) USD                                              | - Voucher Deduction 0.0                                | 0 USD + Tax Amount USD                  |                            |                   |                  |
|                     | cloud block storage (1)                                                   | •                          | Q                                                                    |                                                               |                                                        |                                         |                            |                   |                  |
| Instance II         | II TencentDB for MySQL                                                    | ▶ 🔽                        | Balanced SSD cloud block stora                                       | Owner Account ID 🔻                                            | Operator Account ID 🔻                                  | Subproduct Name 访 🔻                     | Billing Mode 访 🔻           | Instance Type 🚯 🔻 | Transaction Typ  |
|                     | Data Security Center                                                      | ▶ 🔽                        | SSD cloud block storage ( 2                                          |                                                               |                                                        |                                         |                            |                   |                  |
| 4                   | Cloud Load Balancer                                                       | Inter                      |                                                                      |                                                               |                                                        | Data Security Center Package-sta        | Monthly subscription       | -                 | Monthly subscrip |
| 数据安全                | Cloud Object Storage                                                      | •                          |                                                                      |                                                               |                                                        |                                         |                            |                   |                  |
| tdsqlshar           | d. Cloud Virtual Machine(CVM                                              | ) <sup>▶</sup> 2L          |                                                                      |                                                               |                                                        | TDSQL for MySQL-High IO-single          | Monthly subscription       | -                 | Monthly subscrip |
| tdsqlsha            | TDSQL for MySQL                                                           | •                          |                                                                      |                                                               |                                                        |                                         |                            |                   |                  |
| cdb-ms1             | Cloud Public IP                                                           | ►<br>1ySQI                 | L                                                                    |                                                               |                                                        | cdb_master                              | Monthly subscription       |                   | New monthly sul  |
| cdb4146             | 1: Confirm Cancel                                                         |                            |                                                                      |                                                               |                                                        |                                         |                            |                   |                  |
| cdb-ms1             | mhxn TencentDE                                                            | 3 for MySQI                | L                                                                    |                                                               |                                                        | cdb_master                              | Monthly subscription       |                   | New monthly sul  |
| cdb4146             | 13                                                                        |                            |                                                                      |                                                               |                                                        |                                         |                            |                   |                  |

Custom Fields: Categorize field information into five types: Settlement Information, Product Information, Order Information, Billing Information, and Deduction Information. Click on the settings in the upper right corner to set the list display fields as needed.

Field Explanation: The headers of Bill by Instance and Bill Details have added field explanations, facilitating a quick understanding of the meaning of each field. For more field explanations, please refer to the Fields in Bills.

| Ві | Il Overview Bill                            | Summary Bill by Instance                                                       | e Bill Details                                              |                                                                 |                                                      |                                        |                            |                   |                         |
|----|---------------------------------------------|--------------------------------------------------------------------------------|-------------------------------------------------------------|-----------------------------------------------------------------|------------------------------------------------------|----------------------------------------|----------------------------|-------------------|-------------------------|
|    | 1.Bill by Instance d     2.The monthly bill | isplays the T+1 data. The data displa<br>will be generated on the 1st day of 1 | ayed on this page is up to a<br>the next month. Any prior o | 2023-12-26. For real-time dat<br>costs displayed are for refere | a, go to Bill Details.<br>nce only. We recommend you | view the complete monthly bill after 1 | 9:00 on the 1st day of the | upcoming month.   |                         |
| Se | elect filters and press Ente                | er to search                                                                   |                                                             |                                                                 |                                                      |                                        |                            |                   |                         |
|    | Total Cost (Including Ta                    | ux): USD = Total /                                                             | Amount After Discount (I                                    | Excluding Tax)                                                  | - Voucher Deduction 0.0                              | 00 USD + Tax Amount USD                | )                          |                   |                         |
|    | Instance ID/Name 🚯                          | ▼ Product Name () ▼                                                            | Payer Account ID 🚯                                          | Owner Account ID 🔻                                              | Operator Account ID 🔻                                | Subproduct Name (j) 🔻                  | Billing Mode 访 🔻           | Instance Type 🧊 🔻 | Transaction Type 🧃 1    |
|    | 4<br>数据安全中心套餐                               | Data Security Center                                                           |                                                             |                                                                 |                                                      | Data Security Center Package-sta       | Monthly subscription       |                   | Monthly subscription re |
|    | tdsqlshard-ezp6qbsz<br>tdsqlshard-ezp6qbsz  | TDSQL for MySQL                                                                |                                                             |                                                                 |                                                      | TDSQL for MySQL-High IO-single         | Monthly subscription       | -                 | Monthly subscription re |
|    | cdb-ms1hmhxn<br>cdb414613                   | TencentDB for MySQL                                                            |                                                             |                                                                 |                                                      | cdb_master                             | Monthly subscription       |                   | New monthly subscripti  |
|    | cdb-ms1hmhxn<br>cdb414613                   | TencentDB for MySQL                                                            |                                                             |                                                                 |                                                      | cdb_master                             | Monthly subscription       |                   | New monthly subscripti  |

Details: By clicking on the details in the operation column of each resource, you can view the details, cost structure, and expenditure trend over the last 6 months or last year.

| Bi | ll Overview                                        | Bill Summary                                     | Bill by Instance                                      | Bill Details                                            |                                                                 |                                                        |                                        |                            |                   |                      |
|----|----------------------------------------------------|--------------------------------------------------|-------------------------------------------------------|---------------------------------------------------------|-----------------------------------------------------------------|--------------------------------------------------------|----------------------------------------|----------------------------|-------------------|----------------------|
|    |                                                    |                                                  |                                                       | -                                                       |                                                                 |                                                        |                                        |                            |                   |                      |
|    | <ol> <li>1.Bill by Inst<br/>2.The month</li> </ol> | tance displays the T+<br>hly bill will be genera | 1 data. The data display<br>ted on the 1st day of the | ed on this page is up to 2<br>e next month. Any prior o | 023-12-26. For real-time data<br>osts displayed are for referen | a, go to Bill Details.<br>nce only. We recommend you v | view the complete monthly bill after 1 | 9:00 on the 1st day of the | upcoming month.   |                      |
|    |                                                    | · · ·                                            |                                                       |                                                         |                                                                 |                                                        |                                        |                            |                   |                      |
|    | lect filters and pre                               | ess Enter to search                              |                                                       |                                                         |                                                                 |                                                        |                                        |                            |                   |                      |
|    |                                                    |                                                  |                                                       |                                                         |                                                                 |                                                        |                                        |                            |                   |                      |
|    | Total Cost (Includ                                 | ding Tax):                                       | USD = Total Ar                                        | nount After Discount (E                                 | xcluding Tax) USD                                               | - Voucher Deduction 0.0                                | 0 USD + Tax Amount USE                 | )                          |                   |                      |
|    |                                                    |                                                  |                                                       |                                                         |                                                                 |                                                        |                                        |                            |                   |                      |
|    | Instance ID/Na                                     | me 🛈 🔻 🛛 Pr                                      | oduct Name 🚯 🔻                                        | Payer Account ID 🚯                                      | Owner Account ID 🔻                                              | Operator Account ID 🔻                                  | Subproduct Name 🚯 🔻                    | Billing Mode 🚯 🔻           | Instance Type 🚯 🔻 | Transaction Type 🤅   |
|    |                                                    |                                                  |                                                       |                                                         |                                                                 |                                                        |                                        |                            |                   |                      |
|    | 4                                                  | Da                                               | ta Security Center                                    |                                                         |                                                                 |                                                        | Data Security Center Package-sta       | Monthly subscription       | -                 | Monthly subscription |
|    | 数据安全中心套                                            | 餐                                                |                                                       |                                                         |                                                                 |                                                        |                                        |                            |                   |                      |
|    | tdsqlshard-ezp6                                    | iqbsz TD                                         | ISQL for MySQL                                        |                                                         |                                                                 |                                                        | TDSQL for MySQL-High IO-single         | Monthly subscription       | -                 | Monthly subscription |
|    | tdsqlshard-ezp                                     | 6qbsz                                            |                                                       |                                                         |                                                                 |                                                        |                                        |                            |                   |                      |
|    | cdb-ms1hmhxn                                       | Te                                               | ncentDB for MySQL                                     |                                                         |                                                                 |                                                        | cdb_master                             | Monthly subscription       | -                 | New monthly subscri  |
|    | cdb414613                                          |                                                  |                                                       |                                                         |                                                                 |                                                        |                                        |                            |                   |                      |
|    | cdb-ms1hmhxn                                       | Te                                               | ncentDB for MySQL                                     |                                                         |                                                                 |                                                        | cdb_master                             | Monthly subscription       | -                 | New monthly subscri  |
|    | cdb414613                                          |                                                  | ,                                                     |                                                         |                                                                 |                                                        | -                                      | ,                          |                   |                      |
|    |                                                    |                                                  |                                                       |                                                         |                                                                 |                                                        |                                        |                            |                   |                      |

| ew bills 2023-12                                                               | Dendin Pendin                                               | g 🚯                                                         |                                                                |                                                        |                                        |                              | Data Security Cent                 | er: 4                            |
|--------------------------------------------------------------------------------|-------------------------------------------------------------|-------------------------------------------------------------|----------------------------------------------------------------|--------------------------------------------------------|----------------------------------------|------------------------------|------------------------------------|----------------------------------|
| ill Overview Bill Summ                                                         | ary Bill by Instand                                         | Bill Details                                                |                                                                |                                                        |                                        |                              | Instance ID                        |                                  |
| 1.Bill by Instance displays     2.The monthly bill will be                     | the T+1 data. The data displ<br>generated on the 1st day of | ayed on this page is up to 2<br>the next month. Any prior c | 2023-12-26. For real-time da<br>costs displayed are for refere | ta, go to Bill Details.<br>Ince only. We recommend you | view the complete monthly bill after 1 | 9:00 on the 1st day of the u | User UIN<br>Subproduct<br>Name     | Data Security Center Package-sta |
| elect filters and press Enter to se                                            |                                                             |                                                             |                                                                |                                                        |                                        |                              | Usage End Time                     | 2024-01-04 15:12:50              |
| Total Cost (Including Tax):                                                    | USD = Total                                                 | Amount After Discount (E                                    | Excluding Tax USI                                              | <ul> <li>Voucher Deduction 0.0</li> </ul>              | 00 USD + Tax Amount USE                | ,<br>,                       | Transaction Type                   | Monthly subscription renewal     |
| Instance ID/Name (i) 🔻                                                         | Product Name 🤃 🔻                                            | Payer Account ID                                            | Owner Account ID 🔻                                             | Operator Account ID 🔻                                  | Subproduct Name 访 🔻                    | Billing Mode 🤅 🔻             | Region                             | Southeast Asia (Singapore)       |
| 4<br>数据安全中心套领                                                                  | Data Security Center                                        |                                                             |                                                                |                                                        | Data Security Center Package-sta       | Monthly subscription         | 2<br>Additional Field              | -                                |
| tdsqlshard-ezp6qbsz<br>tdsqlshard-ezp6qbsz                                     | TDSQL for MySQL                                             |                                                             |                                                                |                                                        | TDSQL for MySQL-High IO-single         | Monthly subscription         | 4                                  |                                  |
| cdb-ms1hmhxn<br>cdb414613                                                      | TencentDB for MySQL                                         |                                                             |                                                                |                                                        | cdb_master                             | Monthly subscription         | Cost composition                   | Tax) (j) Total Amount Aft<br>=   |
| cdb-ms1hmhxn<br>cdb414613                                                      | TencentDB for MySQL                                         |                                                             |                                                                |                                                        | cdb_master                             | Monthly subscription         | USD                                | USI                              |
| cdb-ms1hmhxn<br>cdb414613                                                      | TencentDB for MySQL                                         |                                                             |                                                                |                                                        | cdb_master                             | Monthly subscription         |                                    | Data Sec                         |
| Ib-q380mhia<br>Ib-64c87436                                                     | Cloud Load Balancer                                         |                                                             |                                                                |                                                        | clb                                    | Pay-As-You-Go reso           | USD                                | • Data sec                       |
| disk-gr9umd8t<br>cls-o96898xl/pvc-<br>be1a711d-7a35-499b-a74e-<br>6a44348c4bdf | cloud block storage                                         |                                                             |                                                                |                                                        | SSD cloud block storage                | Pay-As-You-Go reso           | Expenditure Trend                  |                                  |
| disk-87i8j1u3<br>cls-o96898xl/pvc-<br>be1a711d-7a35-499b-a74e-<br>6a44348c4bdf | cloud block storage                                         |                                                             |                                                                |                                                        | SSD cloud block storage                | Pay-As-You-Go reso           | 100<br>80<br>40<br>20              |                                  |
| disk-4oih2lk5<br>cls-o96898xl/pvc-<br>be1a711d-7a35-499b-a74e-<br>6a44348c4bdf | cloud block storage                                         |                                                             |                                                                |                                                        | SSD cloud block storage                | Pay-As-You-Go reso           | 02023-07<br>The average total cost | 2023-08                          |

# **Bill Details**

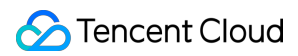

#### Note:

The data of Bill Details is real-time, with an approximate delay of 20 minutes compared to the time of deduction. It is recommended to review the complete bill for the previous month after 19:00 on the first day of the following month. Before the bill is completed, the billing fee is not final and is for reference only.

The Bill Details represents the most granular level of deductions, with each deduction constituting a single record.

The display of field information on the page can be customised via the settings in the upper right corner;

Both the top and header filtering modes are supported, with additional filtering dimensions added and multi-selection filtering capabilities enabled.

| Bill Overview B                       | ill Sumi                                                                                                    | mary Bill by Instance | Bill Details         |                          |                       |                        |                      |                        |                      |  |  |  |  |  |
|---------------------------------------|----------------------------------------------------------------------------------------------------|-----------------------|----------------------|--------------------------|-----------------------|------------------------|----------------------|------------------------|----------------------|--|--|--|--|--|
|                                       |                                                                                                    |                       |                      |                          |                       |                        |                      |                        |                      |  |  |  |  |  |
| 1.The data of bil     2.The monthly b | 1.The data of bill details is updated in near-real time. However, there may be a delay of one hour in generating the data compared to the actual deduction time.     2.The monthly bill will be generated on the 1st day of the next month. For details, see Bill guide [2] |                       |                      |                          |                       |                        |                      |                        |                      |  |  |  |  |  |
| I e e e e e e e e                     | Selent filters and mass Finter to search                                                                                                    |                       |                      |                          |                       |                        |                      |                        |                      |  |  |  |  |  |
| Select filters and press E            | nter to s                                                                                                    | search                |                      |                          |                       |                        |                      |                        |                      |  |  |  |  |  |
| Select a filter                       |                                                                                                    |                       |                      |                          |                       |                        |                      |                        |                      |  |  |  |  |  |
| Instance ID                           | x):                                                                                                    | USD                   | = Total Amount After | Discount (Excluding Tax) | USD - Voue            | cher Deduction 0.00000 | 000 USD + Tax Amount | USD                    |                      |  |  |  |  |  |
| User UIN                              |                                                                                                    |                       |                      |                          |                       |                        |                      |                        |                      |  |  |  |  |  |
| Operator Account ID                   |                                                                                                    |                       |                      |                          |                       |                        |                      |                        |                      |  |  |  |  |  |
| Product Name                          | т                                                                                                    | 2 Product Name (i) ▼  | Payer Account ID 🛈   | Owner Account ID 🔻       | Operator Account ID 🔻 | Billing Mode 🛈 🔻       | Instance Type 🚯 🔻    | Tag Key: kendy prod. 🛈 | Tag Key: kendytest 🛈 |  |  |  |  |  |
| Subproduct Name                       |                                                                                                    |                       |                      |                          |                       |                        |                      |                        |                      |  |  |  |  |  |
| Billing Mode                          |                                                                                                    |                       |                      |                          |                       |                        |                      |                        |                      |  |  |  |  |  |
| Transaction Type                      |                                                                                                    | cloud block storage   |                      |                          |                       | Pay-As-You-Go reso     | -                    |                        |                      |  |  |  |  |  |
| Order ID                              | SK                                                                                                    |                       |                      |                          |                       |                        |                      |                        |                      |  |  |  |  |  |
| order ib                              |                                                                                                    | cloud block storage   |                      |                          |                       | Pav-As-You-Go reso     | -                    |                        |                      |  |  |  |  |  |
| Transaction ID                        | к                                                                                                    | 2                     |                      |                          |                       | 2                      |                      |                        |                      |  |  |  |  |  |
| Instance Type                         |                                                                                                    |                       |                      |                          |                       |                        |                      |                        |                      |  |  |  |  |  |
| Project Name                          | к                                                                                                    | cloud block storage   |                      |                          |                       | Pay-As-You-Go reso     | -                    |                        |                      |  |  |  |  |  |
| In/Outside China                      |                                                                                                    |                       |                      |                          |                       |                        |                      |                        |                      |  |  |  |  |  |
| Region                                |                                                                                                    | cloud block storage   |                      |                          |                       | Pay-As-You-Go reso     | -                    |                        |                      |  |  |  |  |  |
| Availability Zone                     | SK                                                                                                    |                       |                      |                          |                       |                        |                      |                        |                      |  |  |  |  |  |
| Component Type                        |                                                                                                    | doud block storage    |                      |                          |                       | Pay As You Go ress     |                      |                        |                      |  |  |  |  |  |
| Component Name                        |                                                                                                    | cioud block storage   |                      |                          |                       | ray-65-100-00 leso     | -                    |                        |                      |  |  |  |  |  |
| be1a711d-7a35-49                      | 9b-a74e                                                                                                    | •                     |                      |                          |                       |                        |                      |                        |                      |  |  |  |  |  |
| 04454604001                           |                                                                                                    |                       |                      |                          |                       |                        |                      |                        |                      |  |  |  |  |  |

Billing Rules: By clicking on the **billing rules** in the operation column of each deduction record, you will be redirected to the product pricing page, enabling a swift comprehension of the product's billing regulations.

| Bill | Overview                     | Bill Summa                                  | ry Bill by Instance                                           | Bill Details                                            |                                                                 |                                                             |                                                  |                                      |                                  |                         |
|------|------------------------------|---------------------------------------------|---------------------------------------------------------------|---------------------------------------------------------|-----------------------------------------------------------------|-------------------------------------------------------------|--------------------------------------------------|--------------------------------------|----------------------------------|-------------------------|
| 0    | 1.The data of 2.The mont     | of bill details is u<br>hly bill will be ge | updated in near-real time. He<br>enerated on the 1st day of t | owever, there may be a de<br>ne next month. Any prior o | elay of one hour in generatin<br>costs displayed are for refere | g the data compared to the ac<br>nce only. We recommend you | tual deduction time.<br>view the complete monthl | y bill after 19:00 on the 1st day of | the upcoming month. For details, | see <u>Bill guide</u> 🔀 |
| Sel  | ect filters and pr           | ess Enter to sea                            |                                                               |                                                         |                                                                 |                                                             |                                                  |                                      |                                  |                         |
| Т    | otal Cost (Inclu             | ding Tax): 📒                                | USD                                                           | = Total Amount After                                    | Discount (Excluding Tax)                                        | USD - Voue                                                  | cher Deduction 0.00000                           | 000 USD + Tax Amount                 | USD                              |                         |
|      | Instance ID/Na               | ime 🛈 🍸                                     | Product Name 🚯 🍸                                              | Payer Account ID 🕃                                      | Owner Account ID 🔻                                              | Operator Account ID 🔻                                       | Billing Mode 🛈 🍸                                 | Instance Type 🚯 🍸                    | Tag Key: kendy prod. 🚯           | Tag Key: kendytest 🚯    |
|      | disk-4c4ieixy<br>Unnamed_SYS | TEM_DISK                                    | cloud block storage                                           |                                                         |                                                                 |                                                             | Pay-As-You-Go reso                               | -                                    |                                  |                         |
|      | disk-4031z54y<br>实力实例_SYSTI  | EM_DISK                                     | cloud block storage                                           |                                                         |                                                                 |                                                             | Pay-As-You-Go reso                               | -                                    |                                  |                         |

The billing rules for a product are shown below:

|                                                   |                       |                  |         |                 | ×            |                       |                   |          |                 |              |
|---------------------------------------------------|-----------------------|------------------|---------|-----------------|--------------|-----------------------|-------------------|----------|-----------------|--------------|
| Product Pricing                                   | K                     | in the           |         |                 |              |                       | atter and         |          | 5               | 5/.          |
| Cloud Block Storage                               |                       |                  |         |                 |              |                       |                   |          |                 |              |
| Storage Capacity Fees                             |                       |                  |         |                 |              |                       |                   |          |                 |              |
|                                                   |                       |                  |         |                 |              |                       |                   |          | ±E              | xport Tabl   |
|                                                   | Pay-as-you-go Pr      | ice (Unit: USD/G | B/hour) |                 |              | Monthly Subscrip      | tion Price (Unit: | USD/GB/r | month)          |              |
| CBS Price Overview                                | Premium Cloud<br>Disk | Balanced<br>SSD  | SSD     | Enhanced<br>SSD | ulTra<br>SSD | Premium Cloud<br>Disk | Balanced<br>SSD   | SSD      | Enhanced<br>SSD | ulTra<br>SSD |
| South China (Guangzhou)                           | 0.0001                | 0.00015          | 0.0003  | 0.0003          | 0.0003       | 0.07                  | 0.075             | 0.15     | 0.15            | 0.15         |
| East China (Shanghai)                             | 0.0001                | 0.00015          | 0.0003  | 0.0003          | 0.0003       | 0.07                  | 0.075             | 0.15     | 0.15            | 0.15         |
| East China (Nanjing)                              | 0.0001                | 0.00015          | 0.0002  | 0.0003          | 0.0003       | 0.07                  | 0.075             | 0.15     | 0.15            | 0.15         |
| North China (Beijing)                             | 0.0001                | 0.00015          | 0.0003  | 0.0003          | 0.0003       | 0.07                  | 0.075             | 0.15     | 0.15            | 0.15         |
| Southwest China (Chengdu)                         | 0.0001                | 0.00015          | 0.0003  | 0.0003          | 0.0003       | 0.07                  | 0.075             | 0.15     | 0.15            | 0.15         |
| Southwest China (Chongqing)                       | 0.0001                | 0.00015          | 0.0003  | 0.0003          | 0.0003       | 0.07                  | 0.075             | 0.15     | 0.15            | 0.15         |
| Southwest China (Guiyang)                         | 0.0001                | 0.00015          | 0.0003  | 0.0003          | 0.0003       | 0.05                  | 0.75              | 0.15     | 0.15            | 0.15         |
| Hong Kong, Macao and Taiwan,<br>China (Hong Kong) | 0.0001                | 0.00023          | 0.0003  | 0.0003          | 0.0003       | 0.05                  | 0.11              | 0.17     | 0.22            | 0.22         |
| North America (Toronto)                           | 0.0001                | 0.00023          | 0.0003  | 0.0003          | 0.0003       | 0.05                  | 0.11              | 0.17     | 0.22            | 0.22         |
| Southeast Asia (Singapore)                        | 0.0001                | 0.00023          | 0.0003  | 0.0003          | 0.0003       | 0.05                  | 0.11              | 0.18     | 0.22            | 0.22         |
| US West (Silicon Valley)                          | 0.0001                | 0.00023          | 0.0003  | 0.0003          | 0.0003       | 0.05                  | 0.11              | 0.16     | 0.22            | 0.22         |
| US East (Virginia)                                | 0.0001                | 0.00023          | 0.0003  | 0.0003          | 0.0003       | 0.05                  | 0.11              | 0.18     | 0.22            | 0.22         |
| Europe (Frankfurt)                                | 0.0001                | 0.00023          | 0.0003  | 0.0003          | 0.0003       | 0.05                  | 0.11              | 0.18     | 0.22            | 0.22         |
| Northeast Asia (Seoul)                            | 0.0001                | 0.00023          | 0.0003  | 0.0003          | 0.0003       | 0.05                  | 0.11              | 0.19     | 0.22            | 0.22         |

We use cookies that are necessary to provide the Tencent Cloud website. We would also like to use other cookies to improve your experience, optimise and analyse Tencent Cloud website features and usage. For more information, please refer to our Cookies Policy.

cookies Reject all optio

©2013-2022 Tencent Cloud. All rights reserved.

# **Bill Introduction**

Last updated : 2024-05-15 10:31:36

#### Note:

All settlement dates and times on Tencent Cloud International are subject to Beijing time (UTC+08:00). The monthly bill is issued on the 1st day of the following month. The charges listed on the bill prior to its issuance are not final and should be considered for reference only. It is recommended to review the complete bill for the previous month after 7:00 PM on the 1st day of the subsequent month.

# **Bill Summary**

#### Summary by product

Bills are broken down by product.

You can view your monthly costs for different products and their proportion of your total costs, compare costs to the previous month, and view project/product cost trends for the last six months.

Click a product name to go to the **Bill Details** page, where you can view costs for corresponding resources.

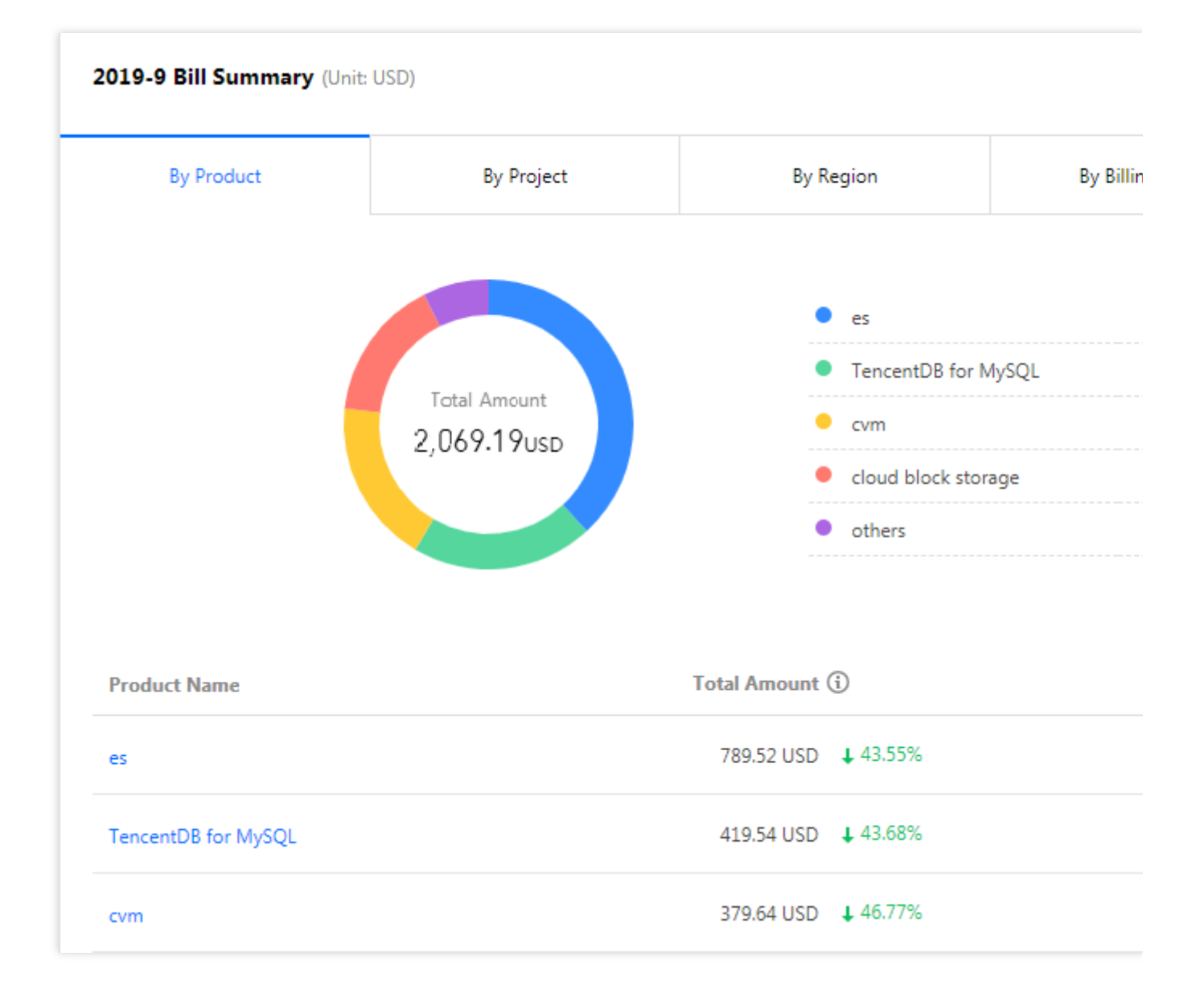

#### Summary by project

Bills are broken down by project.

You can view your monthly costs for different projects and their proportion of your total costs, compare costs to the previous month, and view project/product cost trends for the last six months.

Click the arrow on the left of a project name to view product details. Click the project/product name to go to the **Bill Details** page, where you can view costs for corresponding resources.

| By Product   | By Project                                     | By Region        | By Billi                  |
|--------------|------------------------------------------------|------------------|---------------------------|
| You need to  | create projects on the Project Management page | and assign resou | rces to projects on the c |
| default      |                                                |                  |                           |
| 4523         | 144.86USD                                      |                  |                           |
| UU 0.0       | 06USD                                          |                  |                           |
| Project Name | Total An                                       | nount 🛈          |                           |
| default      | 3,232.5                                        | 1 USD 🕇 4.21%    |                           |
| 4523         | 144.8                                          | 6 USD 👃 9.41%    |                           |
|              |                                                |                  |                           |

#### Summary by region

Bills are broken down by region.

You can view your monthly costs in different regions and their proportion of your total costs, compare costs to the previous month, and view project/product cost trends for the last six months.

Click the arrow on the left of a region to view product details. Click a region/product name to go to the **Bill Details** page, where you can view costs for corresponding resources.

| By Product | By Project | By Region        |                      |
|------------|------------|------------------|----------------------|
|            |            |                  | South C              |
|            |            |                  | Asia Pac<br>East Chi |
|            |            |                  |                      |
|            |            |                  | North C              |
|            |            |                  | North C<br>others    |
|            |            |                  | North C<br>others    |
|            |            |                  | North C              |
| Region     |            | Total Amount (1) | North C              |

#### Summary by billing mode

Bills are broken down by billing mode.

You can view your monthly costs for different billing modes and their proportion of your total costs, compare costs to the previous month, and view project/product cost trends for the last six months.

Click the arrow on the left of a billing mode to view product details. Click a billing mode/product name to go to the **Bill Details** page, where you can view costs for corresponding resources.

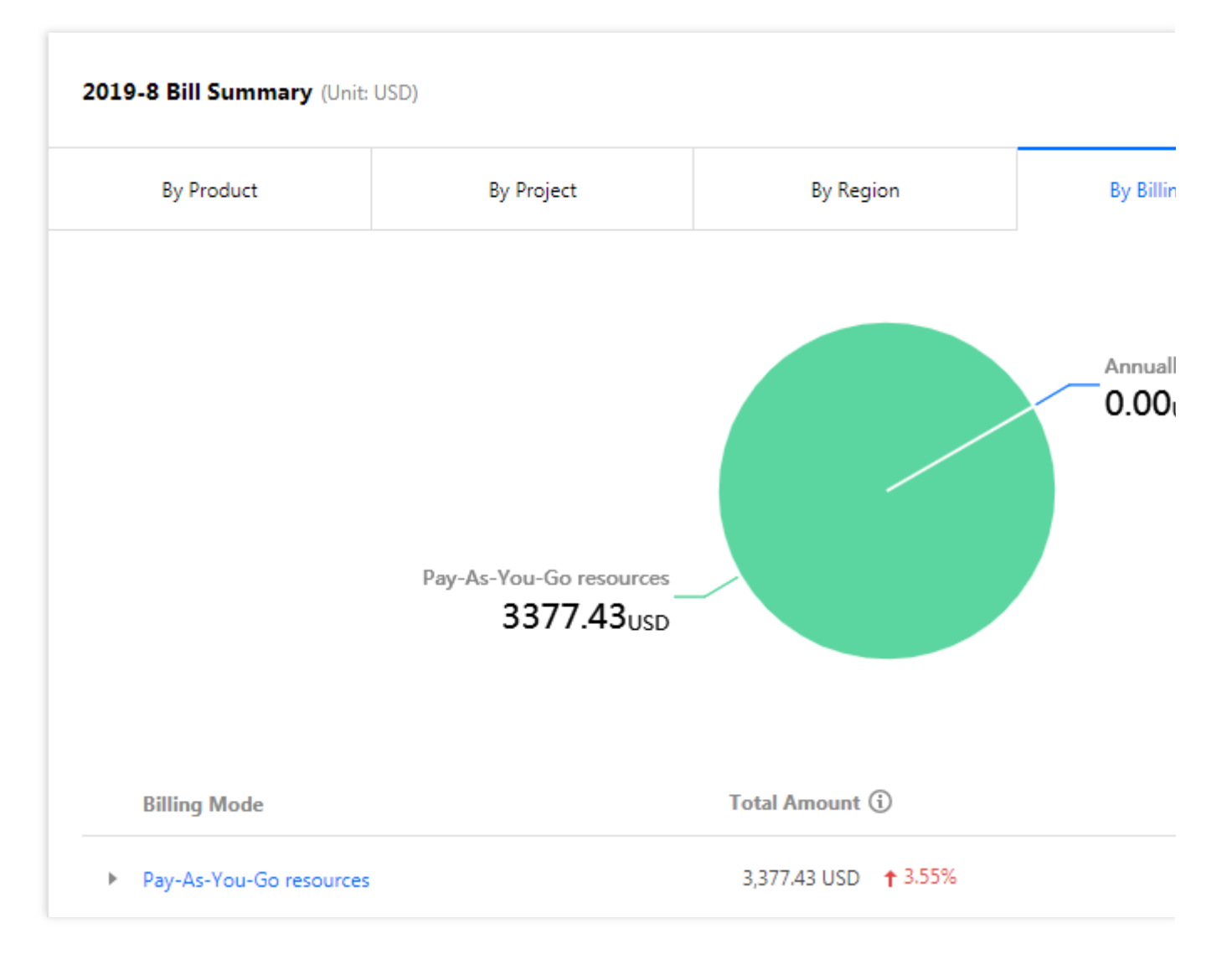

Summary by tag

| 2019-8 Bill Summary (Unit: U | USD)       |                                                                                 |         |
|------------------------------|------------|---------------------------------------------------------------------------------|---------|
| By Product                   | By Project | By Region                                                                       | By Bill |
|                              |            |                                                                                 |         |
|                              |            | ()<br>()<br>()<br>()<br>()<br>()<br>()<br>()<br>()<br>()<br>()<br>()<br>()<br>( |         |
|                              | You ha     | ve not set up cost allocation tags this                                         | month   |
|                              |            |                                                                                 |         |

For details, see Cost Allocation Tags.

# Fields in Bills

Last updated : 2024-08-07 10:57:34

#### 1. Fields

| Field               | Description                                                                                                    |
|---------------------|----------------------------------------------------------------------------------------------------|
| Payer Account ID    | The account ID of the payer, which is the unique identifier of a Tencent Cloud user.                                                                                      |
| Owner Account ID    | The account ID of the actual resource user.                                                                                                    |
| Operator Account ID | The account or role ID of the operator who purchases or activates a resource.                                                                                             |
| Product Name        | The name of a Tencent Cloud product purchased by the user, such as CVM.                                                                                                   |
| Subproduct Name     | The subcategory of a Tencent Cloud product purchased by the user, such as CVM – Standard S1.                                                                              |
| Billing Mode        | The billing mode, which can be monthly subscription or pay-as-you-go.                                                                                                    |
| Transaction Type    | The detailed transaction type, such as pay-as-you-go hourly settlement. For more valid values, see "Enumerated values of key fields".                                     |
| Transaction ID      | The bill number for a deducted payment.                                                                                                    |
| Transaction Time    | The time at which a payment was deducted.                                                                                                    |
| Usage Start Time    | The time at which product or service usage starts.                                                                                                    |
| Usage End Time      | The time at which product or service usage ends.                                                                                                    |
| Instance ID         | The object ID of a billed resource, such as a CVM instance ID. This object ID may vary due to various forms and contents of resources in different products.              |
| Instance Name       | The resource name set by the user in the console. If it is not set, it will be empty by default.                                                                          |
| Instance Type       | The instance type of a product or service purchased, which can be resource package, RI, SP, or spot instance. Other instance types are not displayed by default.          |
| Project Name        | The project to which a resource belongs, which is user-designated. If a resource has not been assigned to a project, it will automatically belong to the default project. |
| Region              | The region to which a resource belongs, such as South China (Guangzhou).                                                                                                  |
| Availability Zone   | The availability zone to which a resource belongs, such as Guangzhou Zone 3.                                                                                              |
|                     |                                                                                                    |

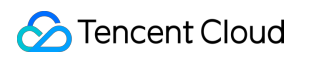

| Component Type                      | The component type of a product or service purchased, such as CVM instance components including CPU and memory.                                                    |
|-------------------------------------|----------------------------------------------------------------------------------------------------|
| Component Name                      | The specific component of a product or service purchased.                                                                                                    |
| Component List<br>Price             | The listed unit price of a component. If a customer has applied for a fixed preferential price or contract price, this parameter will not be displayed by default. |
| Component<br>Contracted Price       | The contracted unit price of a component, which is "List price x Discount".                                                                                        |
| Component Price<br>Measurement Unit | The unit of measurement for a component price, which is composed of USD, usage unit, and duration unit.                                                            |
| Component Usage                     | The actually settled usage of a component.                                                                                                    |
| Component Usage<br>Unit             | The unit of measurement for component usage.                                                                                                    |
| Usage Duration                      | The resource usage duration.                                                                                                    |
| Duration Unit                       | The unit of measurement for usage duration.                                                                                                    |
| Reserved Instance                   | ID of the RI matched, such as s2-RI-1234567890                                                                                                    |
| Original Cost                       | The original cost of a resource, which is "List price x Usage x Usage duration".                                                                                   |
| RI Deduction<br>(Duration)          | The usage duration deducted by RI. The unit of measurement for deduction is the same as that for usage duration.                                                   |
| RI Deduction (Cost)                 | The amount deducted from the original cost by RI.                                                                                                    |
| Savings Plan<br>Deduction           | The savings plan deduction amount.                                                                                                    |
| Savings Plan<br>Deduction Rate      | The discount multiplier that applies to the component based on the remaining commitment of the savings plan.                                                       |
| SP Deduction (Cost)                 | The amount of cost deducted by a savings plan based on the component's original cost. SP Deduction (Cost) = Cost deduction by SP / SP Deduction Rate               |
| Discount Multiplier                 | The discount multiplier applied to the cost of the resource.                                                                                                    |
| Blended Discount<br>Multiplier      | The final discount multiplier that is applied after combining multiple discount types, which is "Total amount after discount / Original cost".                     |
| Currency                            | The currency used for the settlement of a component.                                                                                                    |
| Total Amount After                  | The total resource cost (not including tax) after discounts have been applied, which is                                                                            |

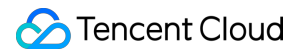

| Discount (Excluding<br>Tax)                                    | "Component original cost x Discount multiplier" or "Component unit price x Usage x Usage duration".                                                                                                    |
|----------------------------------------------------------------|----------------------------------------------------------------------------------------------------|
| Voucher Deduction                                              | The voucher deduction amount.                                                                                                    |
| Amount Before Tax                                              | The pretax amount after voucher deduction.                                                                                                    |
| Tax Rate                                                       | The tax rate.                                                                                                    |
| Tax Amount                                                     | The tax amount.                                                                                                    |
| Total Cost (Including Tax)                                     | The total resource cost (including tax) after discounts have been applied, which is "Component original cost x Discount multiplier x $(1 + Tax rate)$ " or "Component unit price x Usage x Usage duration x $(1 + Tax rate)$ ".                                                                                                    |
| Additional Attributes                                          | Attribute remarks, such as the instance type and transaction type of a reserved instance (for example: s1.18px, One-off RI fee) or the two regions associated with a CCN instance (for example: Shanghai - Beijing).                                                                                                    |
| Configuration<br>Description                                   | The billable item names and usage of a resource, which are displayed on the resource bill only.                                                                                                    |
| Additional Field 1-5                                           | Extended attribute information of a product, which is displayed on the resource bill only.                                                                                                    |
| Cost Allocation Tags<br>1-N                                    | The cost allocation tags bound to a resource. For details, see Cost Allocation Tags.                                                                                                    |
| Associated<br>Transaction<br>Document ID                       | The document ID associated with this transaction, such as the original purchase order corresponding to the refund order.                                                                                                    |
| Price Attribute                                                | Other attributes of the component that affect the list price, in addition to product and region.                                                                                                    |
| Original<br>usage/duration                                     | The original usage of the component before being deducted by resource packages.<br>(Currently only Tencent Real-Time Communication (TRTC), Tencent Cloud Elastic<br>Microservice (TEM), Tencent Cloud Contact Center (TCCC), and Cloud Dedicated<br>Zone (CDZ) support display of this information. Other products are still being<br>integrated.) |
| Deducted<br>usage/duration<br>(including resource<br>packages) | The usage of the component deducted by resource packages. (Currently only TRTC, TEM, TCCC, and CDZ support display of this information. Other products are still being integrated.)                                                                                                    |
| Calculation description                                        | Detailed billing and settlement calculation instructions for special transaction types, including refunds and configuration adjustment.                                                                                                    |

### 2. Enumerated values of key fields

| Field               | Valid values                                                                                                    |
|---------------------|----------------------------------------------------------------------------------------------------|
| Transaction<br>Type | PurchaseRenewal,Modify,Refund,Deduction,Hourly settlement,Daily settlement,Monthly<br>settlement,Spot,Offline project deduction,Offline deduction,adjust-CR,adjust-DR,One-off RI<br>Fee,Hourly RI fee,New monthly subscription,Monthly subscription renewal,Monthly subscription<br>specification adjustment,Monthly subscription refund,Hourly Savings Plan fee,Guarantee<br>deduction,Pay-as-you-go reversal |

# **Bill Download**

Last updated : 2024-01-02 15:14:59

# Overview

Bill Download became available in the **Billing Center** in January 2022. You can download your bill data generated after Bills 3.0 (released in July 2021). Specifically, you can:

1. Download bill packs, PDF bills (L0), bill summary (L1), bills by instance (L2), and bill details (L3).

- 2. Download bill data for multiple months.
- 3. Download bill data for an account and selected sub-accounts.

4. Download aggregated bill data (the data of hourly/daily billed products can be aggregated by month before download to reduce the number of bill entries).

## Directions

#### PDF bills (L0)

L0 bills are in PDF format and can be used for your financial records or for sending to other departments to request payment. You can download the L0 bills of a multiple months at a time.

1. Download the L0 bills of your account:

| ① L0 bills are in PDF format and can be used for payment requesting or archiving. |  |
|-----------------------------------------------------------------------------------|--|
| Period 2021-12 to 2021-12                                                         |  |
| Account No 3465611991@qq.com (200000095802) Include sub-accounts                  |  |
| Download                                                                          |  |

2. Download the L0 bills of your account and selected sub-accounts:

| LO: PDF B  | IIs L1: Bill Summary L2: Bill by Instance L3: Bill Details                  |                   |              |
|------------|-----------------------------------------------------------------------------|-------------------|--------------|
| (i) LO b   | ills are in PDF format and can be used for payment requesting or archiving. |                   |              |
| Period     | 2021-12 to 2021-12                                                          |                   |              |
| Account No | 3465611991@qq.com (200000095802) 🗹 Include sub-accounts                     |                   |              |
|            | Select Sub-accounts                                                         |                   | Selected (0) |
|            | Q                                                                           |                   | Account Name |
|            | Account Name                                                                |                   |              |
|            |                                                                             |                   |              |
|            |                                                                             |                   |              |
|            |                                                                             | $\leftrightarrow$ |              |
|            |                                                                             |                   |              |
|            |                                                                             |                   |              |
|            |                                                                             |                   |              |
|            |                                                                             |                   |              |
|            | Hold down the Shift key to select multiple items                            |                   |              |
|            | Download                                                                    |                   |              |
|            |                                                                             |                   |              |

#### Bill summary (L1)

L1 bills offer bill data by product, project, region, tag, etc., allowing you to view bill information by different metrics. You can download the bill summary of multiple months in one file and can specify whether to aggregate the data of different accounts.

1. Download the L1 bills of your account:

| .0: PDF Bill | lsL1: Bill Summary                 | L2: Bill k          | oy Instance       | L3: Bill De          |
|--------------|------------------------------------|---------------------|-------------------|----------------------|
| i L1 bi      | ills offer bill data by product, p | project, region, ta | ag, etc., allowin | ıg to view bill infc |
| iod          | 2021-12                            | 💼 to 2              | 021-12            | Ċ                    |
| nt No        | 3465611991@qq.com (2000)           | 00095802)           | Include sub-      | accounts             |
|              | Download                           |                     |                   |                      |
|              |                                    |                     |                   |                      |

2. Download the L1 bills of your account and selected sub-accounts:

| eriod    | 2021-12 to 2021-12                                      |   |          |              |
|----------|---------------------------------------------------------|---|----------|--------------|
| count No | 3465611991@qq.com (200000095802) 🗹 Include sub-accounts |   |          |              |
|          | Select Sub-accounts                                     |   | Sel      | lected (0)   |
|          |                                                         | Q | A        | Account Name |
|          | Account Name                                            |   |          |              |
|          |                                                         |   |          |              |
|          |                                                         |   |          |              |
|          |                                                         |   |          |              |
|          |                                                         | * | <b>→</b> |              |
|          |                                                         |   |          |              |
|          |                                                         |   |          |              |
|          |                                                         |   |          |              |
|          |                                                         |   |          |              |
|          |                                                         |   |          |              |
|          | Under deues des Chille beschen erfordense Marke Berne   |   |          |              |
|          | Hold down the Shift key to select multiple items        |   |          |              |

#### Bills by instance (L2)

L2 bills offer bill data by resource ID (instance). You can download the L2 bills of multiple months in one file and can specify whether to aggregate the data of different accounts.

1. Download the L2 bills of your account:

| L2 bills offer bill data by resource ID (instance).         Period       2021-12         Image: Comparison of the state of the state o | LO: PDF Bil   | ls L1: Bill Summary                 | L2: Bill by Instance L3: Bill | Details |  |  |
|----------------------------------------------------------------------------------------------------|---------------|-------------------------------------|-------------------------------|---------|--|--|
| Period     2021-12     i     2021-12       Account No     3465611991@qq.com (20000095802)     Include sub-accounts       Download     Download                                                                                                    | <b>i</b> L2 b | ills offer bill data by resource ID | instance).                    |         |  |  |
| Account No 3465611991@qq.com (200000095802) Include sub-accounts                                                                                                    | Period        | 2021-12                             | to 2021-12                    |         |  |  |
| Download                                                                                                    | Account No    | 3465611991@qq.com (200000           | 95802) Include sub-accounts   |         |  |  |
|                                                                                                    |               | Download                            |                               |         |  |  |

2. Download the L2 bills of your account and selected sub-accounts:

| LO: PDF Bill    | s L1: Bill Summary L2: Bill by Instance L3: Bill Details       |                   |              |
|-----------------|----------------------------------------------------------------|-------------------|--------------|
| <b>()</b> L2 bi | ills offer bill data by resource ID (instance).                |                   |              |
| Period          | 2021-12 to 2021-12                                             |                   |              |
| Account No      | 3465611991@qq.com (20000095802) V Include sub-accounts         |                   |              |
|                 | Select Sub-accounts                                            |                   | Selected (0) |
|                 | (                                                              | 2                 | Account Name |
|                 | Account Name                                                   |                   |              |
|                 |                                                                |                   |              |
|                 |                                                                |                   |              |
|                 |                                                                | $\Leftrightarrow$ |              |
|                 |                                                                |                   |              |
|                 |                                                                |                   |              |
|                 |                                                                |                   |              |
|                 |                                                                |                   |              |
|                 | Hold down the Shift key to select multiple items               |                   |              |
|                 | Merge files Merge the bills of multiple accounts into one file |                   |              |
|                 | Download                                                       |                   |              |

#### Bill details (L3)

L3 bills offer bill data at the component level. You can download the L3 bills of multiple months at a time and can specify whether to aggregate the data by month.

1. Download the L3 bills of your account and specify whether to aggregate the data by month:

| DF Bills | L1: Bill Summary                  | L2: Bill by Instance             | L3: Bill Details                              |                                           |
|----------|-----------------------------------|----------------------------------|-----------------------------------------------|-------------------------------------------|
| i L3 bil | s offer bill data at the finest g | ranularity. For example, if a pi | roduct is billed hourly, a bill entry will be | generated per hour for each component     |
| eriod    | 2021-12                           | to 2021-12                       | You can download                              | oill details of up to 6 months at a time. |
| ount No  | 3465611991@qq.com (200000         | 0095802) Include sub-            | accounts                                      |                                           |
| gregate  | Show details OBy mo               | nth About Aggregation 🗹          | 1                                             |                                           |
|          | Download                          |                                  |                                               |                                           |

2. Download the L3 bills of your account and selected sub-accounts and specify whether to aggregate the data by month:

|           |                       |              | example, if a product | s billed houriy, | a bin entry win be | e generated pr    |          | nor each component. |
|-----------|-----------------------|--------------|-----------------------|------------------|--------------------|-------------------|----------|---------------------|
| eriod     | 2021-12               | to to        | 2021-12               | Ö                | You can download   | d bill details of | up to    | 6 months at a time. |
| ccount No | 3465611991@qq.com (20 | 00000095802) | Include sub-accour    | ts               |                    |                   |          |                     |
|           | Select Sub-accounts   |              |                       |                  |                    |                   | :        | Selected (0)        |
|           |                       |              |                       |                  |                    | Q                 |          | Account Name        |
|           | Account Name          |              |                       |                  |                    |                   |          |                     |
|           |                       |              |                       |                  |                    |                   |          |                     |
|           |                       |              |                       |                  |                    |                   |          |                     |
|           |                       |              |                       |                  |                    |                   |          |                     |
|           |                       |              |                       |                  |                    |                   | <b>+</b> |                     |
|           |                       |              |                       |                  |                    |                   |          |                     |
|           |                       |              |                       |                  |                    |                   |          |                     |
|           |                       |              |                       |                  |                    |                   |          |                     |
|           |                       |              |                       |                  |                    |                   |          |                     |
|           |                       |              |                       |                  |                    |                   |          |                     |

### References

#### How aggregation by month works for L3 bills

#### Products billed by resource used

For components (e.g., those with "bandwidth" in their names) billed by the amount of resources used during a fixed billing period, aggregation by month aggregates the usages and costs of the same instance ID in a month into one bill entry.

1. Data is aggregated only for transactions whose type is Hourly settlement , Daily settlement ,

Spot , Hourly RI fee , Or Hourly Savings Plan fee .

2. Components with "traffic", "bandwidth", "storage", and "times" in their names are billed by the amount of resources used, but depending on the situation, some of these components may also be switched to billing by time used.

Stencent Cloud

3. Data is aggregated by the following dimensions:

Billing month, billing mode, transaction type, product, subproduct, component type, component name, instance ID, region, discount, component list price, component unit price, usage duration, and tax rate.

4. Aggregation logic for different fields:

Component Usage, Original Cost, Total Amount After Discount (Excluding Tax),

Voucher Deduction, Amount Before Tax, Tax Amount, Total Cost (Including Tax) : add up the values of all aggregated entries.

Usage Start Time : display the earliest usage start time of the aggregated entries.

Usage End Time : display the latest usage end time of the aggregated entries.

Order ID , Transaction ID , Transaction Time : display - .

Other fields: display the same as in bill details.

#### Products billed by time used

For components (e.g., those with "CVM" in their names) billed by the period of time a fixed amount of resources is used, aggregation by month aggregates the usage durations and costs of the same instance ID in a month into one bill entry.

1. Data is aggregated only for transactions whose type is Hourly settlement , Daily settlement ,

Spot , Hourly RI fee , Or Hourly Savings Plan fee .

2. Components not billed by the amount of resources used are billed by time used.

3. Data is aggregated by the following dimensions:

Billing month, billing mode, transaction type, product, subproduct, component type, component name, instance ID, region, discount, component list price, component unit price, usage, and tax rate

4. Aggregation logic for different fields:

Usage Duration, Original Cost, Total Amount After Discount (Excluding Tax),

Voucher Deduction, Amount Before Tax, Tax Amount, Total Cost (Including Tax) : add up the values of all aggregated entries.

Usage Start Time : display the earliest usage start time of the aggregated entries.

Usage End Time : display the latest usage end time of the aggregated entries.

Order ID , Transaction ID , Transaction Time : display - .

Other fields: display the same as in bill details.

#### Data not aggregated

Data is not aggregated for transactions whose type is not Hourly settlement , Daily settlement ,

Spot , Hourly RI fee , or Hourly Savings Plan fee and such data is displayed the same as in bill details.

# Cost Allocation Tags

Last updated : 2024-08-05 17:13:07

# Overview

Tags help you manage your resources. You can use tags to categorize, search for, and aggregate your Tencent Cloud resources. Tags are the labels you attach to Tencent Cloud resources and can be used for cost allocation. A tag consists of a tag key and a tag value. A tag key can have multiple values.

To display a tag in your bills, you need to set the tag as a cost allocation tag. Each cost allocation tag is a column in bills, and the values of a tag are displayed in the corresponding rows of the resources they are attached to. Tags not set as cost allocation tags are not displayed in bills.

# Prerequisites

You have logged in to the Tag console.

### Directions

#### Creating tag

- 1. On the left sidebar, click Tag List.
- 2. Click Create Tag.
- 3. In the pop-up window, enter a tag key and value, and click **OK**.

| Delete |
|--------|
| 1      |
|        |

#### Attaching tag

1. On the left sidebar, click **Resource Tag**.

2. Select a region and resource type based on your needs and click **Query resource**.

#### Note:

You can query and tag resources on this page. A tag can be attached to multiple resources, and a resource can have multiple tags.

| Region: *        | South China (Guangzhou) 😢    | • |        |
|------------------|------------------------------|---|--------|
| Resource type: * | Please select                | • |        |
| Tag:             | Select a tag key             | • | Delete |
|                  | Add                          |   |        |
|                  | Query Resources Reset More - |   |        |

#### Setting cost allocation tag

- 1. Go to the Billing Center. On the left sidebar, click **Bills** > **Cost Allocation Tags**.
- 2. Select the target tag keys and click Set as Cost Allocation Tag.

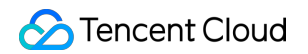

| Cost | t Allocation Tags                                                                                                    |                                                                                                    |                                                           |                                                                                        |                                                                                                    |
|------|----------------------------------------------------------------------------------------------------|----------------------------------------------------------------------------------------------------|-----------------------------------------------------------|----------------------------------------------------------------------------------------|----------------------------------------------------------------------------------------------------|
|      |                                                                                                    |                                                                                                    |                                                           |                                                                                        |                                                                                                    |
| C    | <u>Tags</u> are the labels you assign<br>cost allocation tag. Each colu<br>for different views of bill sum<br><u>User Guide of Cost Allocation</u> | n to Tencent Cloud resources. You ca<br>mn shows one tag key and the relat<br>Imary and breakdown.<br><u>n Tags</u> ☑ | an use tags to organize yo<br>ted key values. Tags that a | ur resources and to group your costs in<br>re not set as cost allocation tags will not | a detailed way on a bill. The bills will show col<br>appear on the bills. You can also use cost allo |
|      |                                                                                                    |                                                                                                    |                                                           |                                                                                        |                                                                                                    |
|      | Set as Cost Allocation Tag                                                                                                    | Cancel Cost Allocation Tag                                                                                            | Add Tag Keys                                              |                                                                                        | Enter tag key to search                                                                              |
|      | ✓ All Tag Keys <b>▼</b>                                                                                                    |                                                                                                    |                                                           | Operation                                                                              |                                                                                                    |
|      | ✓ test                                                                                                    |                                                                                                    |                                                           | Set as Cost Allocation Ta                                                              | ıg                                                                                                   |
| То   | otal items: 1                                                                                                    |                                                                                                    |                                                           |                                                                                        | 20 🔻 / page 🛛 🖌 🔺                                                                                    |

#### 3. In the pop-up window, click Confirm.

#### Note:

You can set up to 15 cost allocation tags, but we recommend you set only one as this makes cost management easier. Each cost allocation tag occupies a column in bills, based on which you can filter and categorize your costs.

# Tag Display

You will see tag information in your bills starting from the month of setting cost allocation tags.

#### Note:

Bills generated before the setting will not change and will not include tag information.

#### In Bill Overview

#### 1. Go to Bill Overview.

2. Select the **By Tag** tab and choose a tag key. You will see a list of the tagged resources and a bar graph.

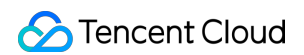

| 2021-12 Bill Summary (Unit: USD)       |                                               |                            |                   | •                                       | Bill Storage 🗜 Downloa           |
|----------------------------------------|-----------------------------------------------|----------------------------|-------------------|-----------------------------------------|----------------------------------|
| By Product                             | By Project                                    | By Region                  |                   | By Billing Mode                         | By Tag N                         |
| You need to create tags on the Tag Mar | nagement page, assign tag values to resources | on the corresponding resou | rce consoles, and | set the tag keys as cost allocation tag | gs on the Cost Allocation Tags p |
| Tag Key:                               | Depart 🔻                                      |                            |                   |                                         |                                  |
| Emp                                    | ty                                            |                            |                   |                                         | 0.00USD                          |
| Depart                                 | Total Amount After Discount (Excluding Tax    | ) Voucher Deduction        | Tax Amount        | Total Cost (Including<br>Тах) 🥐         | Expendi                          |
| ► Empty                                | 10,875.87 USI                                 | 26.85 USD                  | 0.00 USD          | 10,849.02 USD                           |                                  |
| Total items: 1                         |                                               |                            |                   | <b>20 🔻</b> / page                      | I √1                             |

#### In View bills

#### 1. Go to View bills.

2. Based on your needs, select the **Bill by Instance** or **Bill Details** tab. You will find in the list below a column for each cost allocation tag.

The column name is in the format of "Tag Key: xxx". You can filter bills by tag.

|                                                                                                    | Summary                                                  | Bill by Instanc                                                   | e Bill                                             | Details                                         |                                                                                                  |                                                                                                    |                                                                          |
|----------------------------------------------------------------------------------------------------|----------------------------------------------------------|-------------------------------------------------------------------|----------------------------------------------------|-------------------------------------------------|--------------------------------------------------------------------------------------------------|----------------------------------------------------------------------------------------------------|--------------------------------------------------------------------------|
| The current month<br>Expense figures in<br>details, see User G                                                | h's final bill fo<br>Bill Details a<br>Guide of Curre    | or resource consumption<br>re accurate up to 8 deci<br>ent Bills. | will be gene<br>mal places. E                      | erated on the 3rd<br>xpense figures i           | d day of the upcoming<br>n Bill by Instance are r                                                | g month. Prior to this date, deduction<br>ounded off to 2 decimal places. Actua                                                      | s are not final and are fo<br>al deduction amount will                   |
| products                                                                                                    | •                                                        | Please choose one prod                                            | uct 🔻                                              | All Projects                                    | Ŧ                                                                                                | All Regions                                                                                                    | All Billing Modes                                                        |
| transaction types                                                                                             | Ψ.                                                       | All Tags                                                          | Ŧ                                                  | Do not di                                       | splay \$0 transactions                                                                           |                                                                                                    |                                                                          |
| otal Cost (Including                                                                                          | Tax) 10,84<br>709.75 US                                  | 9.02 USD = Total A<br>SD                                          | mount Aft                                          | er Discount (E                                  | Excluding Tax) 101                                                                               | 66.12 USD - Voucher Deductic                                                                                                    | on 26.85 Insta                                                           |
| otal Cost (Including<br>ISD + Tax Amount<br>Instance ID                                                       | Tax) 10,84<br>709.75 US                                  | 9.02 USD = Total A<br>SD<br>• Name                                | Product N                                          | er Discount (E<br>ame                           | Excluding Tax) 101                                                                               | 66.12 USD - Voucher Deductic                                                                                                    | Availability Zone                                                        |
| otal Cost (Including<br>SD + Tax Amount<br>Instance ID<br>svp-igk000ezkESoArf                                 | Tax) 10,84<br>709.75 US                                  | 9.02 USD = Total A<br>SD<br>• Name                                | Product N<br>Saving Plar                           | er Discount (E<br>ame                           | Excluding Tax) 101                                                                               | 66.12 USD - Voucher Deductio<br>Region<br>Southeast Asia (Singapore)                                                                 | Availability Zone<br>Singapore Zone 1                                    |
| otal Cost (Including<br>SD + Tax Amount<br>Instance ID<br>svp-igk000ezkESoArf<br>cdb-n7kxaarn                 | Tax) 10,84<br>709.75 U<br>Instance<br>cdb7944            | 9.02 USD = Total A<br>SD<br>≥ Name                                | Product N<br>Saving Plar<br>TencentDB              | er Discount (E<br>ame<br>for MySQL              | Excluding Tax) 101<br>Fransaction Type<br>New monthly su<br>Monthly subscrip                     | 66.12 USD - Voucher Deductic<br>Region<br>Southeast Asia (Singapore)<br>Hong Kong/Macao/TaiWan (Chi                                  | Availability Zone<br>Singapore Zone 1<br>Hongkong Zone 2                 |
| otal Cost (Including<br>SD + Tax Amount<br>Instance ID<br>svp-igk000ezkESoArf<br>cdb-n7kxaarn<br>cdb-1y82va1n | Tax) 10,84<br>709.75 U<br>Instance<br>cdb7944<br>cdb1046 | 9.02 USD = Total A<br>SD<br>≥ Name<br>18                          | Product N<br>Saving Plar<br>TencentDB<br>TencentDB | er Discount (E<br>ame<br>for MySQL<br>for MySQL | Excluding Tax) 101<br>Fransaction Type<br>New monthly su<br>Monthly subscrip<br>Monthly subscrip | 66.12 USD - Voucher Deductio<br>Region<br>Southeast Asia (Singapore)<br>Hong Kong/Macao/TaiWan (Chi<br>Western U.S. (Silicon Valley) | Availability Zone Singapore Zone 1 Hongkong Zone 2 Silicon Valley Zone 1 |

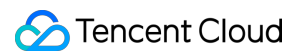

#### In bill files

After setting cost allocation tags, you will see the tags in the bill files you download, regardless of the bill type. You can use tag keys to filter your bills or perform other operations.

1. Tag display in L1 bills (by product and project).

In L1 bills, you will find a sheet named "summaryByTagAndProduct", in which you can view bill details by tag key. If you haven't assigned a tag value for a resource, the content of the corresponding cell will be \_\_\_\_.

| А                | C C            | D            | E            | F          | G            | Н         |
|------------------|----------------|--------------|--------------|------------|--------------|-----------|
| Payer Account ID | tag_key:Depart | ProductNa    | Original tot | Total Cost | Including Ta | x)        |
|                  | 1              | cvm          | -            | 0.96       |              |           |
|                  |                | Cloud Obje   | -            | 0.01       |              |           |
|                  |                | clb          | -            | 2.26       |              |           |
|                  |                | ckafka       | 880.00       | 564.96     |              |           |
|                  |                | redis        | -            | 4.77       |              |           |
|                  | + -            | cloud block  | -            | 50.21      |              |           |
|                  |                | cloud log se | -            | 0.00       |              |           |
|                  |                | Saving Plan  | -            | 1407.13    |              |           |
|                  |                | cvm          | -            | 2002.07    |              |           |
|                  | l -            | SQL Audit L  | -            | 0.01       |              |           |
|                  | l -            | TencentDB    | -            | 2197.82    |              |           |
|                  | l -            | TencentDB    | 77.36        | 59.52      |              |           |
|                  |                |              |              |            |              |           |
|                  |                |              |              |            |              |           |
|                  |                |              |              |            |              |           |
|                  |                |              |              |            |              |           |
|                  |                |              |              |            |              |           |
|                  |                |              |              |            |              |           |
|                  |                |              |              |            |              |           |
|                  |                |              |              |            |              |           |
|                  |                |              |              |            |              |           |
|                  |                |              |              |            |              |           |
|                  |                |              |              |            |              |           |
|                  |                |              |              |            |              |           |
|                  | •              |              |              |            |              |           |
| summaryByPro     | oject summa    | ryByProdu    | ctAndProje   | ct sum     | maryByTag    | AndProduc |

2. Tag display in L2 bills (by resource ID).

In L2 bills, you will see tag key columns on the right and tag values in the cells of the columns. If you haven't assigned a tag value for a resource, the content of the corresponding cell will be \_\_\_\_.

| Ē               | 自动保存 💽                                                                       | 芝田 り・                             | ~ <del>≂</del> 100             | 010445724-         | 202111-by_u            | ised_time-l             | oills_by_instand | e-part  | - 只读 -         | ▶ 搜索              | 索(Alt+Q)       |               |         | T181096                  |
|-----------------|------------------------------------------------------------------------------|-----------------------------------|--------------------------------|--------------------|------------------------|-------------------------|------------------|---------|----------------|-------------------|----------------|---------------|---------|--------------------------|
| 文               | 、件 <b>开始</b>                                                                 | 插入 页面布                            | 调 公式                           | 数据 审               | 闷 视图                   | 帮助                      |                  |         |                |                   |                |               |         |                          |
| ſ               |                                                                              | 等线                                | ~ 11 ·                         | A^ A`              | ΞΞΞ                    | ≫7 ~                    | ab<br>ed 自动换行    | 芹       | 常规             | ~                 |                |               |         | 插入~                      |
| 淅               | →<br>山<br>い<br>い<br>い<br>い<br>い<br>い<br>い<br>い<br>い<br>い<br>い<br>い<br>い      | B I <u>U</u> →                    | ~ 💁 ~ <u>A</u>                 | ✓ <sup>wén</sup> ✓ | $\equiv \equiv \equiv$ | <u>€</u> ≡ <u>→</u> ≡ [ | 3 合并后居中          | ~ 0     | <u>≅</u> ~ % ୨ | €0.00.<br>0.€ 00. | 条件格式   3<br>表格 | 陰用 単元<br>格式 ∽ |         | ≥ 删除 ~<br>1<br>1<br>格式 ~ |
| ]               | 剪贴板 🕞                                                                        | -                                 | 字体                             | L2                 |                        | 对齐方式                    |                  | Гы      | 数字             | Гъ                |                | 样式            |         | 单元格                      |
| ٩C              | AC1 $\checkmark$ $\downarrow$ $\checkmark$ $\checkmark$ $f_x$ tag key:Depart |                                   |                                |                    |                        |                         |                  |         |                |                   |                |               |         |                          |
|                 | d i                                                                          | M N                               | 0                              | D                  | 0                      | D                       | c                | т       |                | V                 | 14/            | V             | V       | 7                        |
| 1               | L<br>Usago Star                                                              | IVI IN                            | urat Posonyod I                | r<br>OriginalCo    | Q                      | R<br>SovingePla         | OriginalCoD      | iscount | P: Curropov    | V<br>Total Amo    | Vouchor D      | Amount Ro     | TayPato | Z<br>TaxAmoun]           |
| 2               | 10saye stai                                                                  | ####### Promiur                   |                                | 0 001005           | Originalco.            | aviriysria<br>0         | OriginalCOD      | scount  |                | 0.001005          |                | 0 001005      |         | 0.00014                  |
| 2               | ######################################                                       | ######## Premiur                  | m cloud block                  | 0.001995           | 0                      | 0                       | 0                |         |                | 0.001995          | 0              | 0.001333      | 0.07    | 0.00014                  |
| 1               | ########                                                                     | ####### Premiur                   | m cloud block                  | 0.368687           | 0                      | 0                       | 0                |         |                | 0.368687          | 0              | 0.368687      | 0.07    | 0.025808                 |
| 5               | ########                                                                     | ####### SSD clo                   | ud block stora                 | 0.040448           | 0                      | 0                       | 0                |         | 1 USD          | 0.040448          | 0              | 0.040448      | 0.07    | 0.002831                 |
| 6               | ########                                                                     | ####### Premiur                   | m cloud block                  | 0.016931           | 0                      | 0                       | 0                |         | 1 USD          | 0.016931          | 0              | 0.016931      | 0.07    | 0.001185                 |
| 7               | ########                                                                     | ####### Premiur                   | m cloud block                  | 0.002001           | 0                      | 0                       | 0                |         | 1 USD          | 0.002001          | 0              | 0.002001      | 0.07    | 0.00014                  |
| 3               | #######                                                                      | ####### Premiur                   | m cloud block                  | 0.368699           | 0                      | 0                       | 0                |         | 1 USD          | 0.368699          | 0              | 0.368699      | 0.07    | 0.025809                 |
| 9               | #######                                                                      | ####### Premiur                   | m cloud block                  | 0.368682           | 0                      | 0                       | 0                |         | 1 USD          | 0.368682          | 0              | 0.368682      | 0.07    | 0.025808                 |
| .0              | #######                                                                      | ####### SSD clo                   | ud block stora                 | 0.461044           | 0                      | 0                       | 0                |         | 1 USD          | 0.461044          | 0              | 0.461044      | 0.07    | 0.032273                 |
| .1              | #######                                                                      | ####### Premiur                   | m cloud block                  | 0.368681           | 0                      | 0                       | 0                |         | 1 USD          | 0.368681          | 0              | 0.368681      | 0.07    | 0.025808                 |
| .2              | #######                                                                      | ####### Premiur                   | m cloud block                  | 0.000231           | 0                      | 0                       | 0                |         | 1 USD          | 0.000231          | 0              | 0.000231      | 0.07    | 1.62E-05                 |
| .3              | #######                                                                      | ####### Premiur                   | m cloud block                  | 0.368687           | 0                      | 0                       | 0                |         | 1 USD          | 0.368687          | 0              | 0.368687      | 0.07    | 0.025808                 |
| .4              | #######                                                                      | ####### Premiur                   | m cloud block                  | 0.368699           | 0                      | 0                       | 0                |         | 1 USD          | 0.368699          | 0              | 0.368699      | 0.07    | 0.025809                 |
| .5              | #######                                                                      | ####### Premiur                   | m cloud block                  | 0.368681           | 0                      | 0                       | 0                |         | 1 USD          | 0.368681          | 0              | 0.368681      | 0.07    | 0.025808                 |
| .6              | #######                                                                      | ####### Premiur                   | m cloud block                  | 0.368684           | 0                      | 0                       | 0                |         | 1 USD          | 0.368684          | 0              | 0.368684      | 0.07    | 0.025808                 |
| .7              | #######                                                                      | ###### Premiur                    | m cloud block                  | 0.000501           | 0                      | 0                       | 0                |         | 1 USD          | 0.000501          | 0              | 0.000501      | 0.07    | 3.51E-05                 |
| .8              | #######                                                                      | ####### Premiur                   | m cloud block                  | 0.001985           | 0                      | 0                       | 0                |         | 1 USD          | 0.001985          | 0              | 0.001985      | 0.07    | 0.000139                 |
| .9              | #######                                                                      | ####### Premiur                   | m cloud block                  | 2.755491           | 0                      | 0                       | 0                |         | 1 USD          | 2.755491          | 0              | 2.755491      | 0.07    | 0.192884                 |
| !0              | #######                                                                      | ####### Premiur                   | m cloud block                  | 0.368681           | 0                      | 0                       | 0                |         | 1 USD          | 0.368681          | 0              | 0.368681      | 0.07    | 0.025808                 |
| !1              | #######                                                                      | ###### Premiur                    | m cloud block                  | 0.368681           | 0                      | 0                       | 0                |         | 1 USD          | 0.368681          | 0              | 0.368681      | 0.07    | 0.025808                 |
| !2              | #######                                                                      | ###### Premiur                    | m cloud block                  | 0.368681           | 0                      | 0                       | 0                |         | 1 USD          | 0.368681          | 0              | 0.368681      | 0.07    | 0.025808                 |
| !3              | #######                                                                      | ####### Premiur                   | m cloud block                  | 0.147509           | 0                      | 0                       | 0                |         | 1 USD          | 0.147509          | 0              | 0.147509      | 0.07    | 0.010326                 |
| !4              | #######                                                                      | ####### SSD clo                   | ud block stora                 | 0.983152           | 0                      | 0                       | 0                |         | 1 USD          | 0.983152          | 0              | 0.983152      | 0.07    | 0.068821                 |
| !5              | #######                                                                      | ###### Premiur                    | m cloud block                  | 0.663656           | 0                      | 0                       | 0                |         | 1 USD          | 0.663656          | 0              | 0.663656      | 0.07    | 0.046456                 |
| !6              | #######                                                                      | ###### Premiur                    | m cloud block                  | 0.002508           | 0                      | 0                       | 0                |         | 1 USD          | 0.002508          | 0              | 0.002508      | 0.07    | 0.000176                 |
| י <u>7</u><br>∢ | #######                                                                      | ####### Premiur<br>0010445724-202 | m cloud block<br>111-by_used_t | 0.368681           | 0                      | 0                       | 0                |         | 1 USD          | 0.368681          | 0              | 0.368681      | 0.07    | 0.025808                 |

#### 3. Tag display in L3 bills (bill details).

In L3 bills, you will see tag key columns on the right and tag values in the cells of the columns. If you haven't assigned a tag value for a resource, the content of the corresponding cell will be \_\_\_\_.

| 自动保存 💽                                                    | 芝田り·⌒·▼ 1                      | 00010445724-         | -202111-by_u     | sed_time-b                   | ills_by_instanc    | e-part -      | · 只读 🔻       | ₽搜             | 索(Alt+Q)            |           | Т181096 🚺       |
|-----------------------------------------------------------|--------------------------------|----------------------|------------------|------------------------------|--------------------|---------------|--------------|----------------|---------------------|-----------|-----------------|
| 文件 <b>开始</b>                                              | 插入 页面布局 公式                     | 数据 审                 | 间 视图             | 帮助                           |                    |               |              |                |                     |           |                 |
| r X                                                       |                                |                      | _                |                              |                    |               |              |                |                     |           | □ 括 2 → 5       |
|                                                           | 等线 ~ 11                        | ~ A^ A`              | - = <sub>=</sub> | ≫~ ~ 8                       | 自动换行               | 常             | 规            | ~              |                     |           |                 |
| 粘贴                                                        |                                | ∖ v wén v            | $\Xi \equiv \Xi$ | <del>←</del> Ξ →Ξ <b>[</b> € |                    | ~ [[[         | • % <b>•</b> | €0.00          | 条件格式 套用             | 单元格样式     |                 |
| ~ 🖓                                                       |                                | • · ×                |                  |                              |                    |               | 3 70 7       | .00 -20        | > 表格格:              | 式 Y Y     | ■ 格式 ~ 💊        |
| 剪贴板 🕞                                                     | 字体                             | ۲                    |                  | 对齐方式                         |                    | L2            | 数字           | Г              | 样                   | 式         | 单元格             |
| AC1 $\checkmark$ i $\times \checkmark f_x$ tag key:Depart |                                |                      |                  |                              |                    |               |              |                |                     |           |                 |
|                                                           | M                              | D                    | 0                | D                            | c                  | т             |              | V              | 14/                 | V V       | 7               |
| 1 Ulsago Star                                             | Ilsage End Configurat Pesenvol | r<br>d I Original Co | Q                | R<br>avings Play             | 3<br>OriginalCo Di | I<br>iseountE | Curropov     | V<br>Total Amo | VV<br>Vouchor D Arr | A I       |                 |
| 2 ########                                                | ######## Premium cloud blo     |                      | OriginalC03      | avingsria<br>0               | OriginalCO Di      | 1scountr      |              | 0.001005       |                     | 001005    |                 |
| 3 #######                                                 | ####### Premium cloud blo      | ck 0.001000          | 0                | 0                            | 0                  | - 1           |              | 0.002006       |                     | 002006 0  | 07 0.00014 (    |
| 4 #######                                                 | ####### Premium cloud blo      | ck 0.368687          | 0                | 0                            | 0                  | - 1           | 1 USD        | 0.368687       | 0 0                 | 368687 0  | 07 0.025808 (   |
| 5 #######                                                 | ####### SSD cloud block sto    | ora 0.040448         | 0                | 0                            | 0                  | 1             | 1 USD        | 0.040448       | 0 0                 | .040448 0 | .07 0.002831 C  |
| 6 #######                                                 | ####### Premium cloud blo      | ck 0.016931          | 0                | 0                            | 0                  | 1             | 1 USD        | 0.016931       | . 0 0               | .016931 0 | .07 0.001185 (  |
| 7 #######                                                 | ####### Premium cloud blo      | ck 0.002001          | 0                | 0                            | 0                  | 1             | 1 USD        | 0.002001       | . 0 0.              | .002001 0 | .07 0.00014 C   |
| 8 #######                                                 | ####### Premium cloud blo      | ck 0.368699          | 0                | 0                            | 0                  | 1             | 1 USD        | 0.368699       | 0 0.                | .368699 0 | .07 0.025809 C  |
| 9 #######                                                 | ####### Premium cloud blo      | ck 0.368682          | 0                | 0                            | 0                  | 1             | 1 USD        | 0.368682       | . 0 0               | .368682 0 | .07 0.025808    |
| 10 #######                                                | ####### SSD cloud block sto    | ora 0.461044         | 0                | 0                            | 0                  | 1             | 1 USD        | 0.461044       | 0 0                 | 461044 0  | .07 0.032273 C  |
| 11 #######                                                | ####### Premium cloud blo      | ck 0.368681          | 0                | 0                            | 0                  | 1             | 1 USD        | 0.368681       | . 0 0.              | .368681 0 | .07 0.025808 (  |
| 12 #######                                                | ####### Premium cloud blo      | ck 0.000231          | 0                | 0                            | 0                  | 1             | 1 USD        | 0.000231       | . 0 0               | .000231 0 | .07 1.62E-05 C  |
| 13 #######                                                | ####### Premium cloud blo      | ck 0.368687          | 0                | 0                            | 0                  | 1             | 1 USD        | 0.368687       | 0 0                 | .368687 0 | .07 0.025808 (  |
| 14 #######                                                | ####### Premium cloud blo      | ck 0.368699          | 0                | 0                            | 0                  | 1             | 1 USD        | 0.368699       | 0 0                 | .368699 0 | .07 0.025809 C  |
| 15 #######                                                | ####### Premium cloud blo      | ck 0.368681          | 0                | 0                            | 0                  | 1             | 1 USD        | 0.368681       | . 0 0.              | .368681 0 | .07 0.025808 (  |
| 16 #######                                                | ####### Premium cloud blo      | ck 0.368684          | 0                | 0                            | 0                  | 1             | 1 USD        | 0.368684       | 0 0.                | .368684 0 | .07 0.025808 C  |
| 17 #######                                                | ####### Premium cloud blo      | ck 0.000501          | 0                | 0                            | 0                  | 1             | 1 USD        | 0.000501       | . 0 0.              | .000501 0 | .07 3.51E-05 C  |
| 18 #######                                                | ####### Premium cloud blo      | ck 0.001985          | 0                | 0                            | 0                  | 1             | 1 USD        | 0.001985       | 0 0.                | .001985 0 | .07 0.000139 (  |
| 19 #######                                                | ####### Premium cloud blo      | ck 2.755491          | 0                | 0                            | 0                  | 1             | 1 USD        | 2.755491       | . 0 2               | 755491 0  | .07 0.192884 2  |
| 20 #######                                                | ####### Premium cloud blo      | ck 0.368681          | 0                | 0                            | 0                  | 1             | 1 USD        | 0.368681       | . 0 0               | 368681 0  | 0.07 0.025808 ( |
| 21 #######                                                | ####### Premium cloud blo      | ck 0.368681          | 0                | 0                            | 0                  | 1             | 1 USD        | 0.368681       | . 0 0               | .368681 0 | .07 0.025808 (  |
| 22 #######                                                | ####### Premium cloud blo      | ck 0.368681          | 0                | 0                            | 0                  | 1             | 1 USD        | 0.368681       | . 0 0               | 368681 0  | .07 0.025808 (  |
| 23 #######                                                | ####### Premium cloud blo      | ck 0.147509          | 0                | 0                            | 0                  | 1             | 1 USD        | 0.147509       | 0 0                 | 147509 0  | 0.07 0.010326 ( |
| 24 #######                                                | ####### SSD cloud block sto    | ora 0.983152         | 0                | 0                            | 0                  | 1             | 1 USD        | 0.983152       | 0 0                 | .983152 0 | .07 0.068821 1  |
| 25 #######                                                | ####### Premium cloud blo      | ck 0.663656          | 0                | 0                            | 0                  | 1             | 1 USD        | 0.663656       | 0 0                 | 663656 0  | 0.07 0.046456 ( |
| 26 #######                                                | ####### Premium cloud blo      | ck 0.002508          | 0                | 0                            | 0                  | 1             | 1 USD        | 0.002508       | 0 0                 | .002508 0 | .07 0.000176 C  |
| 77 ########                                               | ####### Premium cloud blo      | rk 0.368681          | 0                | 0                            | 0                  | 1             |              | 0.368681       | 0 0                 | 368681 0  | 07 0.025808 (   |
| ∢ → 10                                                    | 00010445724-202111-by_use      | d_tim (+             | ) : [            |                              |                    |               |              |                |                     |           |                 |

# Products Supporting Split Billing

| Product                            |                                 |                                                    |
|------------------------------------|---------------------------------|----------------------------------------------------|
| Direct Connect                     | TencentDB for CTSDB             | Cloud-native etcd                                  |
| Tencent Real-Time<br>Communication | Cloud Block Storage Snapshot    | Tencent Container Registry (TCR)                   |
| Cloud Block Storage (CBS)          | Tencent Kubernetes Engine (TKE) | TencentDB for Tendis                               |
| Cloud Log Service                  | TencentDB for MongoDB           | Global Application Acceleration<br>Platform (GAAP) |
| TencentDB for SQL Server           | TencentCloud Lighthouse         | TencentDB for Redis                                |
| Stream Computing Oceanus           | TencentDB for PostgreSQL        | IM                                                 |
| TencentDB for MySQL                | Tencent Interactive Whiteboard  | TencentDB for KeeWiDB                              |
|                                    |                                 |                                                    |

| Bandwidth Package                               | TencentDB for MariaDB                   | Public IP                                          |
|-------------------------------------------------|-----------------------------------------|----------------------------------------------------|
| CDWPG                                           | Cloud Load Balancer                     | Cloud Data Warehouse Doris                         |
| Service Mesh                                    | Tencent Cloud House-C                   | Tencent Distributed SQL for MySQL                  |
| Cloud Connect Network CCN                       | Distributed Framework TSF- Public Cloud | Cloud Development                                  |
| Video On Demand (VOD)                           | Tencent Cloud Observability<br>Platform | Cloud Storage Gateway (CSG)                        |
| SCF                                             | VPN Gateway                             | Cloud Virtual Machine (CVM)                        |
| T-Sec-Bastion Host(BH)                          | Cloud Automated Testing: New Version    | T-Sec-Cloud Hardware Security<br>Module (CloudHSM) |
| Voice Message                                   | T-Sec-Cloud Workload<br>Protection(CWP) | Game Database TcaplusDB                            |
| T-Sec Web Application<br>Firewall (WAF)         | Game Multimedia Engine                  | T-Sec-Anti-DDoS (Anti-DDoS)                        |
| Application Observation                         | TSE Service Registry Center             | TPNS                                               |
| TDSQL-C for PostgreSQL                          | HttpDNS                                 | TDSQL-C for MySQL                                  |
| Message Service CKafka                          | TencentDB for TBase                     | TDMQ                                               |
| SSL Certificate                                 | Cloud File Storage (CFS)                | Tencent Kubernetes Engine for<br>Serverless        |
| TencentCloud TI Platform TI-<br>ONE             | NAT Gateway                             | Tencent Cloud Block Chain TBaaS                    |
| HTAP Database TDSQL-H                           | Tencent Cloud Elastic Microservice      | Elasticsearch Service                              |
| Elastic MapReduce                               | Cloud Object Storage (COS)              | Cloud Infinite (CI)                                |
| API Gateway                                     | Database Backup Service                 | SMS                                                |
| WeData Data Development and Governance Platform | Cloud Streaming Services (CSS)          | Data Lake Compute                                  |
| Content Delivery Network<br>(CDN)               | Data Subscription (DSS)                 | Enterprise Content Delivery Network (ECDN)         |
| Data Transmission Service (DTS)                 | TencentCloud EdgeOne                    | Tencent Cloud VectorDB                             |

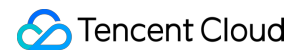

| TAE API_SDK       | Cloud Hosting Cluster (CHC) | TSE Cloud Native Gateway |
|-------------------|-----------------------------|--------------------------|
| T-Sec- CSC (Csip) | T-Sec- CFW (CFW)            | -                        |

#### Note:

Products to be allowlisted: Short Message Service (SMS), Cloud Streaming Service (CSS), Content Delivery Network (CDN), Enterprise Content Delivery Network (ECDN), TencentCloud EdgeOne, Cloud Block Storage Snapshot, and TencentDB for MySQL Backup - Pay-as-you-go.

For some products, the resource ID bound with tags cannot be used for corresponding cost allocation if it is not a push volume settlement resource ID or a prepaid resource ID.

# Query by API

You can also use APIs to query tag information starting from the month of setting cost allocation tags.

Call the DescribeBillDetail , DescribeBillResourceSummary ,

DescribeBillSummaryByProject, or DescribeBillSummaryByTag API and you will get bill data and the corresponding tag information.

# FAQs

#### When can I see tags in bills after tagging resources and setting cost allocation tags?

Tagging takes effect immediately, but there is a delay in bill data, so tags will not be displayed until the cache data of bills is refreshed.

#### Note:

The resource tag information at the end of the month is taken for the months when bills were generated in the past. Subsequent changes to the resource tags will not be refreshed after billing.

# Saving Bills to COS

Last updated : 2024-06-25 17:11:54

# Overview

Tencent Cloud allows you to save bill data as files to COS buckets on a regular basis. If the volume of your bill data is high (for example, if over 200,000 bill entries are generated for a month), bill data query via APIs may be slow. In this case, we recommend you enable bill storage so that you can obtain bill files from COS buckets for analysis. **Note:** 

You may incur fees for using this feature. For details, see Billing Overview.

# Enabling Bill Storage to COS

1. On the Bill Overview page, set Bill Storage to

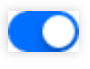

| View bills 2024-06                                                        | 🛅 Pend                                            | ing ①                                                                                                    |                                                                         |                                                |                             | Bill storage                      | Download bill | 🗘 Subscribe    |
|---------------------------------------------------------------------------|---------------------------------------------------|----------------------------------------------------------------------------------------------------|-------------------------------------------------------------------------|------------------------------------------------|-----------------------------|-----------------------------------|---------------|----------------|
| Bill Overview Bill Summary                                                | / Bill by Insta                                   | nce Bill Details                                                                                           |                                                                         |                                                |                             |                                   |               | 🛱 Use legacy b |
| 1.Bill overview displays the T+1     2.The monthly bill will be generated | 1 data. The data displa<br>ated on the 1st day of | ayed on this page is up to 2024-06-24. For real-time the next month. Any prior costs displayed are for ref | data, go to Bill Details.<br>ference only. We recommend you view the co | omplete monthly bill after 19:00 on the 1st da | y of the upcoming month. Fe | or details, see <u>Bill guide</u> |               |                |
| Jun 2024-6 Pending                                                        |                                                   | Expenditure Trend Switch to table view                                                                     |                                                                         |                                                |                             | ✓ View cost explorer data         | Last 6 months | Last 1 year    |
| Total Amount                                                              |                                                   | Expense (USD)                                                                                              |                                                                         |                                                |                             |                                   |               |                |
| USD                                                                       |                                                   |                                                                                                    |                                                                         |                                                |                             |                                   |               |                |
| Total Cost (Including Tax)<br>=                                           | USD                                               |                                                                                                    |                                                                         |                                                |                             |                                   |               |                |
| Total Amount After Discount<br>(Excluding Tax)                            | USD                                               | 2024-01                                                                                                    | 2024-02                                                                 | 2024-03                                        | 2024-04                     |                                   | 2024-05       |                |
| -<br>Voucher Payments                                                     | USD                                               |                                                                                                    |                                                                         | Total Cost (Inc                                | cluding Tax)                |                                   |               |                |
| Tax Amount                                                                | USD                                               | 2024-01 ~ 2024-05 The monthly average Total C                                                              | Cost (Including Tax) is 13.18 USD                                       |                                                |                             |                                   |               |                |

2. Grant access to the service role.

In the pop-up window, click Authorize and, on the authorization page, click Grant.

| incur charges. Se<br>e disabled auton<br>the bucket is inve | ee <u>COS Billing</u><br>natically if the<br>alid.                          | <u>Overview</u> for detai<br>service role is unas                                                      | ls.<br>ssociated with requ                                                                                                    | ired permissions, the                                                                                                    | e granted permissions are                                                                                                    |
|-------------------------------------------------------------|-----------------------------------------------------------------------------|----------------------------------------------------------------------------------------------------|----------------------------------------------------------------------------------------------------|----------------------------------------------------------------------------------------------------|----------------------------------------------------------------------------------------------------|
|                                                             |                                                                             |                                                                                                    |                                                                                                    |                                                                                                    |                                                                                                    |
| <b>Service Role</b><br>storage, you nee                     | d to grant rec                                                              | quired permissions                                                                                     | to the service role.                                                                                                    | Authorize                                                                                                    |                                                                                                    |
| <b>e Configurati</b><br>be stored in the :                  | <b>on</b><br>specified bucl                                                 | ket. For storage sec                                                                                   | urity, you're advise                                                                                                    | d to select a <b>private</b>                                                                                                    | read/write bucket. Create Bucke                                                                                                    |
| type                                                        | ▼ Se                                                                        | elect Bucket                                                                                           |                                                                                                    |                                                                                                    |                                                                                                    |
|                                                             |                                                                             |                                                                                                    |                                                                                                    |                                                                                                    |                                                                                                    |
|                                                             | storage, you nee<br>ge Configurati<br>be stored in the :<br>type<br>Storage | storage, you need to grant rea<br>ge Configuration<br>be stored in the specified buck<br>type  Storage | storage, you need to grant required permissions ge Configuration be stored in the specified bucket. For storage sec type  Select Bucket  Storage | storage, you need to grant required permissions to the service role<br>ge Configuration<br>be stored in the specified bucket. For storage security, you're advise<br>type  Select Bucket  Storage | storage, you need to grant required permissions to the service rol Authorize ge Configuration be stored in the specified bucket. For storage security, you're advised to select a private type Select Bucket Storage |

#### 3. Set storage information.

Select a bill type and a COS bucket to save bill files. You can also save the bill files of your member accounts to a COS bucket.

| lispossessed, or the bucket | t is invalid.    |                                |              | ,,,,,,,,,,,,,,,,,,,,,,,,,,,,,,,,,,,,,,,,,,,,,,,,,,,,,,,,,,,,,,,,,,,,,,,,,,,,,,,,,,,,,,,,,,,,,,,,,,,,,, | - <u>9</u>        |         |
|-----------------------------|------------------|--------------------------------|--------------|----------------------------------------------------------------------------------------------------|-------------------|---------|
| Authorize Service R         | Role             |                                |              |                                                                                                    |                   |         |
| To enable bill storage, ye  | ou need to gra   | nt required permissions to the | e service ro | e.Authorized                                                                                           |                   |         |
| Add Storage Config          | uration          |                                |              |                                                                                                    |                   |         |
| New bills will be stored    | in the specified | bucket. For storage security,  | you're advi  | ised to select a <b>private</b>                                                                        | read/write bucket | . Creat |
| Daily bills                 | ~                | 13212-1259393736               | Ŧ            | Select All                                                                                             | •                 | ×       |
| Monthly bills               | ~                | 1111-1259393736                | ~            | Select All                                                                                             | •                 | ×       |
| Custom Bills                | ~                | 1111-1259393736                | ~            | Select All                                                                                             | •                 | ×       |
| + Add                       |                  |                                |              |                                                                                                    |                   |         |
|                             |                  |                                |              |                                                                                                    |                   |         |
|                             |                  |                                |              |                                                                                                    |                   |         |

#### Bill Type

Daily bills: If you select daily bills, at 3:00 AM each day, new bill details for the period between the first day of the month and the previous day will be saved to the specified COS bucket. However, on the first day (billing day) of a month, bill data is saved to COS at 8:00 PM.

For example, on April 6, a bill summary for the period from April 1 to April 5 will be added, and on April 8, a bill summary for the period from April 1 to April 7 will be added.

Monthly bills: If you select monthly bills, on the second day of each month, bill details for the previous month will be saved to the specified COS bucket. Data will be saved as multiple CVS files if the volume is high.

### Other Operations

To disable bill storage, follow the steps below.

1.1 Set Bill Storage to

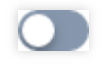

1.2 In the pop-up window, click **Disable Storage**.

1.3 Click **Confirm** to disable bill storage. Existing data in the bucket will be kept, but new bill data will no longer be saved to the bucket.

To change the bucket, select the new bucket you want to use and click **Save**. Existing data in the old bucket will be kept, while new bill data will be saved to the new bucket.

# **Related Topics**

Querying the names of bill files via a COS API: GET Bucket (List Objects). Downloading bill files via a COS API: GET Object.

# Granting Billing-related CAM Access

Last updated : 2024-01-02 15:14:59

# Overview

This document shows you how to grant a sub-account (sub-user/collaborator) read-only or read/write access to bills via the CAM console.

# Directions

#### Creating sub-user/collaborator

For detailed directions on how to create a sub-user/collaborator, see Creating Sub-user/Creating Collaborator.

#### Associating preset policy

1. On the User List page, find the target sub-user/collaborator and click **Authorize**.

| Create User More 💌 |              |              |                     | Search by username/ID/Secret | ld/mobile/email |
|--------------------|--------------|--------------|---------------------|------------------------------|-----------------|
| Username           | User Type    | Account ID   | Creation Time       | Associated Info              | Opera           |
| Root Account       | Root Account | 100010445724 | 2019-07-09 16:31:35 | L. 5                         | Autho           |
| zhongdiyang        | Sub-user     | 200020574913 | 2021-08-06 01:28:12 | -                            | Autho           |
| ▶  hans-cam        | Sub-user     | 200020544297 | 2021-08-04 11:43:19 | -                            | Autho           |
| ▶ PASU             | Sub-user     | 200020476985 | 2021-07-30 18:58:59 |                              | Autho           |

2. Select a billing-related preset policy (e.g., QcloudFinanceBillReadOnlyAccess) you want to associate and click **Confirm**.

| elect Policies (1 Total)                                                                     |               |   |                   | 1 selected                                |              |
|----------------------------------------------------------------------------------------------|---------------|---|-------------------|-------------------------------------------|--------------|
| QcloudFinanceBillReadOnlyAccess                                                              | 8             | Q |                   | Policy Name                               | Policy type  |
| Policy Name                                                                                  | Policy type 🔻 |   |                   | OcloudFinanceBillReadOnlvAccess           |              |
| QcloudFinanceBillReadOnlyAccess<br>Preset F<br>Read-only access to FinanceBill At present th |               |   |                   | Read-only access to FinanceBill.At presen | Preset Polic |
|                                                                                              |               |   |                   |                                           |              |
|                                                                                              |               |   | $\leftrightarrow$ |                                           |              |
|                                                                                              |               |   |                   |                                           |              |
|                                                                                              |               |   |                   |                                           |              |
|                                                                                              |               |   |                   |                                           |              |
|                                                                                              |               |   |                   |                                           |              |
|                                                                                              |               |   |                   |                                           |              |
| port for holding shift key down for multiple selection                                       | n             |   |                   |                                           |              |

For detailed directions, see Authorization Management.

# **Billing-related Preset Policies**

| Policy                          | Access                           | Description                                                                                                    |
|---------------------------------|----------------------------------|----------------------------------------------------------------------------------------------------|
| QcloudFinanceBillReadOnlyAccess | Read-only<br>access to<br>bills  | The sub-user/collaborator can read the bills of the root<br>account and its sub-accounts, but are not allowed to<br>configure bill storage, confirm bills, apply for stamps,<br>or set cost allocation tags.<br><b>Note:</b> If a sub-user/collaborator had been associated<br>with the QCloudResourceFullAccess policy before July<br>29, 2021, you need to disassociate and associate the<br>policy again; otherwise, all billing-related permissions<br>will be denied. |
| QcloudFinanceBillFullAccess     | Read/Write<br>access to<br>bills | The sub-user/collaborator has read/write access to the bills of the root account and its sub-accounts. <b>Notes:</b>                                                                                                    |

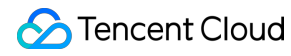

|                         |                                   | If a sub-user/collaborator had been associated with the<br>QCloudResourceFullAccess policy before July 29,<br>2021, you need to disassociate and associate the<br>policy again; otherwise, all billing-related permissions<br>will be denied.<br>To allow the sub-user/collaborator to configure bill<br>storage, you also need to associate it with the following<br>policies:<br>QcloudCOSGetServiceAccess (access to COS<br>buckets)<br>QcloudCamSubaccountsAuthorizeRoleFullAccess<br>(permission to authorize CAM service roles) |
|-------------------------|-----------------------------------|----------------------------------------------------------------------------------------------------|
| QCloudFinanceFullAccess | All billing-<br>related<br>access | The sub-user/collaborator can perform any billing-<br>related operation, such as payment or invoicing, for the<br>root account and its sub-accounts.                                                                                                    |
| AdministratorAccess     | Administrator<br>access           | The sub-user/collaborator can manage all users and their permissions, billing information, and resources under the root account.                                                                                                    |

# Self-Service Invoice

Last updated : 2024-05-21 09:42:09

# Self-Service Invoice

You can request invoices for your transactions at Tencent Cloud in the console.

### Directions

#### **Requesting invoices**

Verify your identity: You need to complete identity verification before you submit your first invoice request.

Fill in the information: Go to Billing Center > Bills > Invoicing and fill in your invoice information in the Invoice Settings area.

#### Note:

If the entity who registered your account is located in Europe (VAT) or Singapore (GST), you need to enter the entity's tax ID in the console as well. Make sure you enter the correct tax ID, or you may fail to submit your tax returns.

| Tencent Cloud                                                                                                    | Overview Products - Cloud Object                                                                      | rt Storage Cloud File Storage +                                                                                                    |                              |                                 | 999<br>Ticket ∞ Billing Center ∞ |
|----------------------------------------------------------------------------------------------------|----------------------------------------------------------------------------------------------------|----------------------------------------------------------------------------------------------------|------------------------------|---------------------------------|----------------------------------|
| Billing Center                                                                                                    | Invoice                                                                                               |                                                                                                    |                              |                                 |                                  |
| Image: Account Info         Image: Account Info         Image: Account In | Invoice Settings<br>Invoice Title *<br>Email *<br>GST Number *<br>Note: the GST num<br>Auto Invoicing | error of the displayed on your invoice. An incorrect GST number will enable this, the system will invoice the bills of the last month on th | affect your tax declaration. | r email address in 3 to 5 days. |                                  |
| Bill Overview     Bill Details     Bill Download     Invoicing                                                                                                    | Save                                                                                                  | r invoicing or download bills of the last 6 months.                                                                                         |                              |                                 |                                  |
| <ul> <li>Cost Allocation<br/>Tags</li> </ul>                                                                                                    | Billing Period                                                                                        | Application Time                                                                                                    | Invoice Status               | Invoiced Amount (USD)           | Operation                        |
|                                                                                                    | 2022-03                                                                                               |                                                                                                    | Not invoiced                 |                                 | Apply for Invoice                |
| [≝ Download                                                                                                    | 2022-02                                                                                               |                                                                                                    | Not invoiced                 |                                 | Apply for Invoice                |
| E Savings Plan *                                                                                                    | 2022-01                                                                                               |                                                                                                    | Not invoiced                 | -                               | Apply for Invoice                |
| Cost Analysis *                                                                                                    | 2021-12                                                                                               |                                                                                                    | Not invoiced                 |                                 | Apply for Invoice                |
|                                                                                                    | 2021-11                                                                                               |                                                                                                    | Not invoiced                 | -                               | Apply for Invoice                |
|                                                                                                    | 2021-10                                                                                               |                                                                                                    | Not invoiced                 | -                               | Apply for Invoice                |

**Check your monthly bill**: The billing statement for the previous month is issued after 19:00 on the 1st of the following month. Please ensure to promptly verify the details of your monthly statement after it has been issued. Click

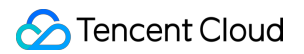

#### here to confirm your monthly bill.

#### Note:

If you cannot find a button to confirm your bill information, continue to the next step.

| Stencent Cloud        | Overview Products *                                                                                                    | Cloud Object Storage Cloud I | File Storage +            |                                 |             |           | P 99+<br>Ticket     | Billing Center |
|-----------------------|----------------------------------------------------------------------------------------------------|------------------------------|---------------------------|---------------------------------|-------------|-----------|---------------------|----------------|
| Billing Center        | Bill Details 2022-0                                                                                                    | 4 🛱                          |                           |                                 |             |           |                     |                |
| E Account Info        | Bill by Instance                                                                                                    | Bill Details Consolida       | ated Bill                 |                                 |             |           |                     |                |
| ③ Order<br>Management | The current month's final bill for resource consumption will be generated on the 3rd day of the upcoming month. Prior to this date, deductions are not final and are for reference purposes only.<br>Expense figures in 8III Details are accurate up to 8 decimal places. Expense figures in 8III by Instance are rounded off to 2 decimal places. Actual deduction amount will be in 2 decimal places. For more details, see User Guide of Current Bills. |                              |                           |                                 |             |           |                     |                |
| Renewal<br>Management |                                                                                                    | All products                 | Please choose one product | ▼ All Projects                  | All Regions | All AZs 👻 | All Billing Modes 💌 |                |
| Reserved Instance     |                                                                                                    | All transaction types        | ✓ All Tags                | Do not display \$0 transactions |             |           |                     |                |
| E Payment *           |                                                                                                    |                              |                           |                                 |             |           |                     |                |

#### **Request an invoice**

: Find the month for which you want to request an invoice and click **Apply for Invoice**.

#### Note:

You can only request invoices for the last six months. After you submit a request, the invoice will be sent to your email inbox in 2-3 hours.

| Tencent Cloud                                     | Overview Products * Cloud Object Storage      | Cloud File Storage +                                     |                                                                      |                            | 99+<br>Ticket * Billing Center * |
|---------------------------------------------------|-----------------------------------------------|----------------------------------------------------------|----------------------------------------------------------------------|----------------------------|----------------------------------|
| Billing Center                                    | Invoice                                       |                                                          |                                                                      |                            |                                  |
| E Account Info                                    |                                               |                                                          |                                                                      |                            |                                  |
| Order     Management                              | Invoice Settings                              |                                                          |                                                                      |                            |                                  |
| T¥ Renewal                                        | Invoice Title *                               |                                                          |                                                                      |                            |                                  |
| Management                                        | Email *                                       | •                                                        |                                                                      |                            |                                  |
| Reserved Instance                                 | GST Number *                                  |                                                          |                                                                      |                            |                                  |
| L≑ Payment ×<br>Management                        | Note: the GST number will be                  | displayed on your invoice. An incorrect GST number       | r will affect your tax declaration.                                  |                            |                                  |
| 🗈 Bills 🔷 🔨                                       | Auto Invoicing  After you enable thi          | s, the system will invoice the bills of the last month a | on the 6th day of the current month and send the invoice to your ema | il address in 3 to 5 days. |                                  |
| Bill Overview                                     | Save                                          |                                                          |                                                                      |                            |                                  |
| Bill Details                                      |                                               |                                                          |                                                                      |                            |                                  |
| Bill Download                                     | Invoice History You can request for invoicing | or download bills of the last 6 months.                  |                                                                      |                            |                                  |
| Invoicing                                         | ,                                             |                                                          |                                                                      |                            |                                  |
| <ul> <li>Cost Allocation</li> <li>Tags</li> </ul> | Billing Period                                | Application Time                                         | Invoice Status                                                       | Invoiced Amount (USD)      | Operation                        |
| 曰 Vouchers                                        | 2022-03                                       |                                                          | Not invoiced                                                         |                            | Apply for Invoice                |
| [                                                 | 2022-02                                       |                                                          | Not invoiced                                                         |                            | Apply for Invoice                |
| 도 Savings Plan ·                                  | 2022-01                                       |                                                          | Not invoiced                                                         |                            | Apply for Invoice                |
| 🕐 Cost Analysis 🛛 👻                               | 2021-12                                       |                                                          | Not invoiced                                                         |                            | Apply for Invoice                |
|                                                   | 2021-11                                       |                                                          | Not invoiced                                                         |                            | Apply for Invoice                |
|                                                   | 2021-10                                       |                                                          | Not invoiced                                                         | -                          | Apply for Invoice                |

View/Download your invoice: Check your inbox to download the invoice. You can also download it in the console.

#### Auto invoicing

### 🔗 Tencent Cloud

The **Auto Invoicing** checkbox is unselected by default. If you select it, on the 6th day of each month, the system will automatically issue an invoice (PDF) for your transactions in the previous month and will send a copy to your inbox in 1-3 business days.

| Sencent Cloud                                | Overview Products - Cloud Object Sta    | orage Cloud File Storage +                                       |                                                                  |                              | 99+)<br>⊠ Ticket ▼ Billing Center ▼ |
|----------------------------------------------|-----------------------------------------|------------------------------------------------------------------|------------------------------------------------------------------|------------------------------|-------------------------------------|
| Billing Center                               | Invoice                                 |                                                                  |                                                                  |                              |                                     |
| E Account Info                               |                                         |                                                                  |                                                                  |                              |                                     |
| Order                                        | Invoice Settings                        |                                                                  |                                                                  |                              |                                     |
|                                              | Invoice Title *                         |                                                                  |                                                                  |                              |                                     |
| Management                                   | Email *                                 | •                                                                |                                                                  |                              |                                     |
| Reserved Instance                            | GST Number *                            |                                                                  |                                                                  |                              |                                     |
| [≑ Payment ×<br>Management                   | Note: the GST number w                  | rill be displayed on your invoice. An incorrect GST number w     | ill affect your tax declaration.                                 |                              |                                     |
| 🗉 Bills 🔷 🔨                                  | Auto Invoicing 💽 After you enal         | ble this, the system will invoice the bills of the last month on | the 6th day of the current month and send the invoice to your er | mail address in 3 to 5 days. |                                     |
| Bill Overview                                | Save                                    |                                                                  |                                                                  |                              |                                     |
| Bill Details                                 |                                         |                                                                  |                                                                  |                              |                                     |
| Bill Download                                | Invoice History You can request for inv | nicing or download bills of the last 6 months                    |                                                                  |                              |                                     |
| Invoicing                                    | interest interest for carried action in | oning of download bins of the fast of months.                    |                                                                  |                              |                                     |
| <ul> <li>Cost Allocation<br/>Tags</li> </ul> | Billing Period                          | Application Time                                                 | Invoice Status                                                   | Invoiced Amount (USD)        | Operation                           |
|                                              | 2022-03                                 |                                                                  | Not invoiced                                                     |                              | Apply for Invoice                   |
| [                                            | 2022-02                                 |                                                                  | Not invoiced                                                     |                              | Apply for Invoice                   |
| 드 Savings Plan ·                             | 2022-01                                 |                                                                  | Not invoiced                                                     |                              | Apply for Invoice                   |
| 🕑 Cost Analysis 🗸 👻                          | 2021-12                                 |                                                                  | Not invoiced                                                     |                              | Apply for Invoice                   |
|                                              | 2021-11                                 |                                                                  | Not invoiced                                                     |                              | Apply for Invoice                   |
|                                              | 2021-10                                 |                                                                  | Not invoiced                                                     |                              | Apply for Invoice                   |

#### **Requesting invoices for past months**

Go to **Billing Center** and select **Bills** > **Invoicing**. Find the month for which you want to request an invoice and click **Apply for Invoice**. You can only request an invoice for the past six months. After submitting your request, the invoice will be sent to the email address you specify in 2-3 hours. If you are unable to find the invoice in your inbox, you can also download it from the **Invoicing** page of the console.

| Stencent Cloud                               | Overview Products - Cloud    | Object Storage Cloud File Storage +                                           |                                                             |                                 | 99+)<br>Ticket ▼ Billing Center ▼ |
|----------------------------------------------|------------------------------|-------------------------------------------------------------------------------|-------------------------------------------------------------|---------------------------------|-----------------------------------|
| Billing Center                               | Invoice                      |                                                                               |                                                             |                                 |                                   |
| E Account Info                               |                              |                                                                               |                                                             |                                 |                                   |
| ③ Order<br>Management                        | Invoice Settings             |                                                                               |                                                             |                                 |                                   |
| 🛱 Renewal<br>Management                      | Invoice Title *              |                                                                               |                                                             |                                 |                                   |
| Reserved Instance                            | GST Number *                 |                                                                               |                                                             |                                 |                                   |
| [≑ Payment ×<br>Management                   | Note: the GST                | number will be displayed on your invoice. An incorrect GST number will a      | affect your tax declaration.                                |                                 |                                   |
| 🗊 Bills 🔷 🔒                                  | Auto Invoicing 🚺 Afte        | er you enable this, the system will invoice the bills of the last month on th | e 6th day of the current month and send the invoice to your | r email address in 3 to 5 days. |                                   |
| Bill Overview                                |                              |                                                                               |                                                             |                                 |                                   |
| Bill Details                                 | Save                         |                                                                               |                                                             |                                 |                                   |
| Bill Download                                |                              |                                                                               |                                                             |                                 |                                   |
| • Invoicing                                  | Invoice History You can requ | sest for invoicing or download bills of the last 6 months.                    |                                                             |                                 |                                   |
| <ul> <li>Cost Allocation<br/>Tags</li> </ul> | Billing Period               | Application Time                                                              | Invoice Status                                              | Invoiced Amount (USD)           | Operation                         |
| T Vouchers                                   | 2022-03                      | -                                                                             | Not invoiced                                                |                                 | Apply for Invoice                 |
| <br>[                                        | 2022-02                      | -                                                                             | Not invoiced                                                | -                               | Apply for Invoice                 |
| 도 Savings Plan ·                             | 2022-01                      |                                                                               | Not invoiced                                                |                                 | Apply for Invoice                 |
| 🕚 Cost Analysis 🛛 👻                          | 2021-12                      |                                                                               | Not invoiced                                                |                                 | Apply for Invoice                 |
|                                              | 2021-11                      |                                                                               | Not invoiced                                                |                                 | Apply for Invoice                 |
|                                              | 2021-10                      |                                                                               | Not invoiced                                                |                                 | Apply for Invoice                 |

# FAQs

#### How do I change my invoice information?

#### How do I change the email address to receive invoices?

In the console, hover your mouse over the profile icon in the top right corner, click Account Information, and then click icon next to **Contact Email** to change your email address.

| Sencent Cloud                | Overview Products * | Cloud Object Storage              | Cloud File Storage +                                      |                     |                | Silling Center * Billing Center *                                                                     |
|------------------------------|---------------------|-----------------------------------|-----------------------------------------------------------|---------------------|----------------|----------------------------------------------------------------------------------------------------|
| Account Center               | Account Informatio  | n                                 |                                                           |                     |                |                                                                                                    |
| 음 Account<br>Information     |                     | Basic Informati                   | on                                                        |                     |                |                                                                                                    |
| 평 Security Settings          |                     | Account Email                     | @qq.com                                                   | Verification Status | Verified View/ | Change Verification                                                                                   |
| Project<br>Management        |                     | Account Name                      | j@qq.com ≁                                                | Industry            | Not filled 🥜   |                                                                                                    |
| 🖽 Identity                   |                     | Account ID                        |                                                           | Contact Number      | +86 136****203 | 57                                                                                                    |
| Ventication                  |                     | APPID                             |                                                           | Contact Email       | 2241*****@qq.  | com  Please note that the current contact email address does not match the verification email address |
| L∂ Message<br>Subscription ⊡ |                     | Registered On                     | 10:23:54                                                  |                     |                |                                                                                                    |
|                              |                     | Modify                            |                                                           |                     |                |                                                                                                    |
|                              |                     | Full Name                         |                                                           | City                | SHENZHEN       |                                                                                                    |
|                              |                     | Region                            |                                                           | Address             | SHENNAN STRE   | ET NO. 10000                                                                                          |
|                              |                     | State                             | SHENZHEN                                                  | Postal Code         | 12399999       |                                                                                                    |
|                              |                     | ,                                 |                                                           |                     |                |                                                                                                    |
|                              |                     | Team Managen                      | nent                                                      | Quick A             | ccess to CAM   | Data Information Modify                                                                               |
|                              |                     | Create sub-users in<br>resources. | CAM 🗹 for your team members to manage their access to clo | bud                 |                | Optional: for data processing and security                                                            |
|                              |                     | Sub-Accounts                      | 9 units Create a cub-user                                 |                     |                | Data Protection Officer's Name - Data Category -                                                      |
|                              |                     | Custom Policies                   | 7 units Create a permission policy                        |                     |                | Data Protection Office's Email - Special Data Category -                                              |
|                              |                     |                                   |                                                           |                     |                |                                                                                                    |
|                              |                     |                                   |                                                           |                     |                |                                                                                                    |

#### How do I change my invoice address?

In the console, hover your mouse over the profile icon in the top right corner, click Account Information, and then click **Modify** to modify your invoice address.

| Tencent Cloud                 | Overview Products * | Cloud Object Storage              | Cloud File Storage +                                      |                     |                 | 😕 Ticket + Billing Center +                                                                            |
|-------------------------------|---------------------|-----------------------------------|-----------------------------------------------------------|---------------------|-----------------|----------------------------------------------------------------------------------------------------|
| Account Center                | Account Informatio  | n                                 |                                                           |                     |                 |                                                                                                    |
| 음 Account<br>Information      |                     | Basic Information                 | on                                                        |                     |                 |                                                                                                    |
| 평 Security Settings           |                     | Account Email                     | @qq.com                                                   | Verification Status | Verified View/  | Change Verification                                                                                    |
| Project<br>Management         |                     | Account Name                      | j®qq.com ≁                                                | Industry            | Not filled 🧪    |                                                                                                    |
| 🖽 Identity                    |                     | Account ID                        |                                                           | Contact Number      | +86 136****2035 | 57                                                                                                    |
| Verification                  |                     | APPID                             |                                                           | Contact Email       | 2241*****@qq.4  | com 🖋 Please note that the current contact email address does not match the verification email address |
| Lò Message<br>Subscription IZ |                     | Registered On                     | 10:23:54                                                  |                     |                 |                                                                                                    |
|                               |                     | Modify                            |                                                           |                     |                 |                                                                                                    |
|                               |                     | Full Name                         |                                                           | City                | SHENZHEN        |                                                                                                    |
|                               |                     | Region                            |                                                           | Address             | SHENNAN STRE    | ET NO. 10000                                                                                           |
|                               |                     | State                             | SHENZHEN                                                  | Postal Code         | 12399999        |                                                                                                    |
|                               |                     |                                   |                                                           |                     |                 |                                                                                                    |
|                               |                     | ·                                 |                                                           |                     |                 |                                                                                                    |
|                               |                     | Team Managem                      | nent                                                      | Quick Ac            | cess to CAM     | Data Information Modify                                                                                |
|                               |                     | Create sub-users in<br>resources. | CAM 🗹 for your team members to manage their access to clo | bud                 |                 | Optional: for data processing and security                                                             |
|                               |                     | Sub-Accounts                      | 9 units Create a sub-user                                 |                     |                 | Data Protection Officer's Name - Data Category -                                                       |
|                               |                     | Custom Policies                   | 7 units Create a permission policy                        |                     |                 | Data Protection Office's Email - Special Data Category -                                               |
|                               |                     |                                   |                                                           |                     |                 |                                                                                                    |
|                               |                     |                                   |                                                           |                     |                 |                                                                                                    |

#### What is the invoicing currency?

Tencent Cloud International issues invoices in USD.

#### What is the tax rate for international station invoices?

The tax rate for invoices issued by the international station varies depending on the product, account entity registration location, and channel. Currently, the main tax rates are 0%, 6%, 7%, 10%, 11%, 20%, 21%, etc. The invoice tax rate is subject to the actual invoice tax rate.